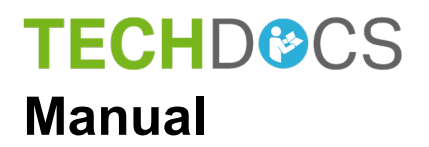

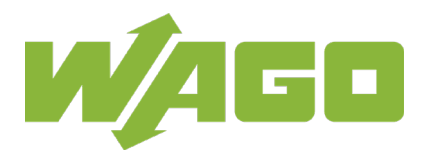

# WAGO-I/O-SYSTEM 758

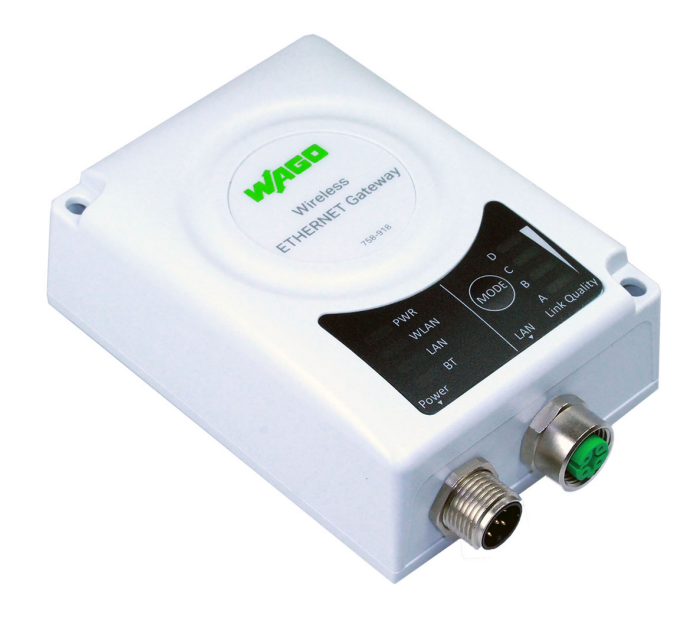

# **758-918** Wireless ETHERNET Gateway Wireless Transmission Link for ETHERNET Protocols

© 2019 WAGO Kontakttechnik GmbH & Co. KG All rights reserved.

#### WAGO Kontakttechnik GmbH & Co. KG

Hansastraße 27 D-32423 Minden

Phone: +49 (0) 571/8 87 - 0 Fax: +49 (0) 571/8 87 - 1 69

E-Mail: info@wago.com

Web: <u>www.wago.com</u>

#### **Technical Support**

| Phone: | +49 (0) 571/8 87 – 4 45 55  |
|--------|-----------------------------|
| Fax:   | +49 (0) 571/8 87 - 84 45 55 |

E-Mail: support@wago.com

Every conceivable measure has been taken to ensure the accuracy and completeness of this documentation. However, as errors can never be fully excluded, we always appreciate any information or suggestions for improving the documentation.

E-Mail: documentation@wago.com

We wish to point out that the software and hardware terms as well as the trademarks of companies used and/or mentioned in the present manual are generally protected by trademark or patent.

WAGO is a registered trademark of WAGO Verwaltungsgesellschaft mbH.

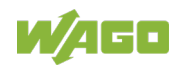

### **Table of Contents**

| 1     | Notes about this Documentation               | 5   |
|-------|----------------------------------------------|-----|
| 1.1   | Copyright                                    | 5   |
| 1.2   | Symbols                                      | 6   |
| 1.3   | Number Notation                              | 8   |
| 1.4   | Font Conventions                             | 8   |
| 2     | Important Notes                              | 9   |
| 2.1   | Legal Bases                                  | 9   |
| 2.1.1 | Subject to Changes                           | 9   |
| 2.1.2 | Personnel Qualification                      | 9   |
| 2.1.3 | Use in Compliance with Underlying Provisions | 9   |
| 2.1.4 | Technical Condition of Specified Devices     | 9   |
| 2.2   | Special Use Conditions for ETHERNET Devices  | .11 |
| 2.3   | Storage, Assembly and Transport              | .12 |
| 2.4   | Safety Advice (Precautions)                  | .13 |
| 3     | Device Description                           | .16 |
| 3.1   | General Description                          | .16 |
| 3.2   | View                                         | .18 |
| 3.3   | Labeling                                     | .19 |
| 3.4   | Connectors                                   | .20 |
| 3.4.1 | Power Supply Pin Assignment                  | .20 |
| 3.4.2 | Network Connection Pin Assignment            | .21 |
| 3.5   | Display Elements                             | .22 |
| 3.6   | Operating Elements                           | .24 |
| 3.7   | lechnical Data                               | 25  |
| 3.7.1 | General Device Data                          | 25  |
| 3.7.2 |                                              | .20 |
| 3.7.3 | ETHERNET IIIlellace                          | 20  |
| 375   | Power Supply                                 | 20  |
| 3.8   | Annrovals                                    | 20  |
| 4     |                                              | ~~  |
| 4     | Mounting                                     | .28 |
| 4.1   | Selecting the Installation Location          | .28 |
| 4.2   | Mounting                                     | .30 |
| 5     | Connect Devices                              | .31 |
| 5.1   | Connection                                   | .31 |
| 6     | Commissioning                                | .32 |
| 7     | Configuration                                | .33 |
| 7.1   | Factory Settings                             | .33 |
| 7.2   | Operating Modes in "Easy Config"             | .34 |
| 7.3   | Configurations via the MODE Membrane Button  | .35 |
| 7.3.1 | Selecting the Mode                           | .35 |
| 7.3.2 | Restoring Factoring Settings                 | .36 |
| 7.3.3 | "Recovery Mode"                              | .36 |

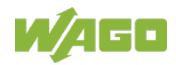

| 7.4                                                                                                    | Configurations via Web-Based Management (WBM)                                                                                                    | 37                                                                                     |
|----------------------------------------------------------------------------------------------------|----------------------------------------------------------------------------------------------------|----------------------------------------------------------------------------------------|
| 7.4.1                                                                                                    | WBM "System Overview" Page                                                                                                    | 38                                                                                     |
| 7.4.2                                                                                                    | WBM "Easy Config" Page                                                                                                    | 39                                                                                     |
| 7.4.3                                                                                                    | WBM "Network Settings" Page                                                                                                    | 42                                                                                     |
| 7.4.4                                                                                                    | WBM "WLAN Settings" Page                                                                                                    | 44                                                                                     |
| 7.4.4.1                                                                                                    | Client Mode                                                                                                    | 44                                                                                     |
| 7.4.4.2                                                                                                    | Access Point Mode                                                                                                    | 46                                                                                     |
| 7.4.5                                                                                                    | WBM "Bluetooth <sup>®</sup> Settings" Page                                                                                                    | 48                                                                                     |
| 7.4.5.1                                                                                                    | PANU (Client) Mode                                                                                                    | 50                                                                                     |
| 7.4.5.2                                                                                                    | NAP (Access Point) Mode                                                                                                    | 51                                                                                     |
| 7.4.6                                                                                                    | WBM "Firmware Update" Page                                                                                                    | 52                                                                                     |
| 7.4.7                                                                                                    | WBM "AT Commands" Page                                                                                                    | 53                                                                                     |
| 7.4.8                                                                                                    | WBM "System Settings" Page                                                                                                    | 54                                                                                     |
| 7.4.9                                                                                                    | WBM "Help" Page                                                                                                    | 55                                                                                     |
| 7.5                                                                                                    | Configurations via AT Commands                                                                                                    | 56                                                                                     |
| 7.6                                                                                                    | External Trigger Input                                                                                                    | 57                                                                                     |
| 8 Aj                                                                                                    | opendix                                                                                                    | 58                                                                                     |
|                                                                                                    |                                                                                                    |                                                                                        |
| 8.1                                                                                                    | Configuration Examples                                                                                                    | 58                                                                                     |
| 8.1<br>8.1.1                                                                                                    | Configuration Examples<br>Easy Config: ETHERNET Bridge via WLAN or <i>Bluetooth</i> <sup>®</sup>                                                                                                    | 58<br>58                                                                               |
| 8.1<br>8.1.1<br>8.1.2                                                                                                    | Configuration Examples<br>Easy Config: ETHERNET Bridge via WLAN or <i>Bluetooth</i> <sup>®</sup><br>Easy Config: PROFINET Network via <i>Bluetooth</i> <sup>®</sup>                                                                                                    | 58<br>58<br>60                                                                         |
| 8.1<br>8.1.1<br>8.1.2<br>8.1.3                                                                                                    | Configuration Examples<br>Easy Config: ETHERNET Bridge via WLAN or <i>Bluetooth</i> <sup>®</sup><br>Easy Config: PROFINET Network via <i>Bluetooth</i> <sup>®</sup><br>Easy Config: EtherNet/IP Network via <i>Bluetooth</i> <sup>®</sup>                                                                                                    | 58<br>58<br>60<br>61                                                                   |
| 8.1<br>8.1.1<br>8.1.2<br>8.1.3<br>8.1.4                                                                                                    | Configuration Examples<br>Easy Config: ETHERNET Bridge via WLAN or <i>Bluetooth</i> <sup>®</sup><br>Easy Config: PROFINET Network via <i>Bluetooth</i> <sup>®</sup><br>Easy Config: EtherNet/IP Network via <i>Bluetooth</i> <sup>®</sup><br>WBM: Connect an ETHERNET Network to an Existing WLAN                                                                                                    | 58<br>58<br>60<br>61<br>62                                                             |
| 8.1<br>8.1.1<br>8.1.2<br>8.1.3<br>8.1.4<br>8.1.5                                                                                                    | Configuration Examples<br>Easy Config: ETHERNET Bridge via WLAN or <i>Bluetooth</i> <sup>®</sup><br>Easy Config: PROFINET Network via <i>Bluetooth</i> <sup>®</sup><br>Easy Config: EtherNet/IP Network via <i>Bluetooth</i> <sup>®</sup><br>WBM: Connect an ETHERNET Network to an Existing WLAN<br>Connecting ETHERNET Nodes to an Existing WLAN                                                                                                    | 58<br>60<br>61<br>62<br>64                                                             |
| 8.1<br>8.1.1<br>8.1.2<br>8.1.3<br>8.1.4<br>8.1.5<br>8.1.6                                                                                             | Configuration Examples<br>Easy Config: ETHERNET Bridge via WLAN or <i>Bluetooth</i> <sup>®</sup><br>Easy Config: PROFINET Network via <i>Bluetooth</i> <sup>®</sup><br>Easy Config: EtherNet/IP Network via <i>Bluetooth</i> <sup>®</sup><br>WBM: Connect an ETHERNET Network to an Existing WLAN<br>Connecting ETHERNET Nodes to an Existing WLAN<br>Connecting a PLC to a Mobile Device via WLAN                                                                                                    | 58<br>60<br>61<br>62<br>64<br>66                                                       |
| 8.1<br>8.1.1<br>8.1.2<br>8.1.3<br>8.1.4<br>8.1.5<br>8.1.6<br>8.2                                                                                      | Configuration Examples<br>Easy Config: ETHERNET Bridge via WLAN or <i>Bluetooth</i> <sup>®</sup><br>Easy Config: PROFINET Network via <i>Bluetooth</i> <sup>®</sup><br>Easy Config: EtherNet/IP Network via <i>Bluetooth</i> <sup>®</sup><br>WBM: Connect an ETHERNET Network to an Existing WLAN<br>Connecting ETHERNET Nodes to an Existing WLAN<br>Connecting a PLC to a Mobile Device via WLAN                                                                                                    | 58<br>58<br>60<br>61<br>62<br>64<br>66<br>69                                           |
| 8.1<br>8.1.1<br>8.1.2<br>8.1.3<br>8.1.4<br>8.1.5<br>8.1.6<br>8.2<br>8.3                                                                               | Configuration Examples<br>Easy Config: ETHERNET Bridge via WLAN or <i>Bluetooth</i> <sup>®</sup><br>Easy Config: PROFINET Network via <i>Bluetooth</i> <sup>®</sup><br>Easy Config: EtherNet/IP Network via <i>Bluetooth</i> <sup>®</sup><br>WBM: Connect an ETHERNET Network to an Existing WLAN<br>Connecting ETHERNET Nodes to an Existing WLAN<br>Connecting a PLC to a Mobile Device via WLAN<br>Wireless Technology Basics<br>Data Security for Radio Transmission                                                                                                    | 58<br>60<br>61<br>62<br>64<br>64<br>69<br>71                                           |
| 8.1<br>8.1.1<br>8.1.2<br>8.1.3<br>8.1.4<br>8.1.5<br>8.1.6<br>8.2<br>8.3<br>8.4                                                                        | Configuration Examples<br>Easy Config: ETHERNET Bridge via WLAN or <i>Bluetooth</i> <sup>®</sup><br>Easy Config: PROFINET Network via <i>Bluetooth</i> <sup>®</sup><br>Easy Config: EtherNet/IP Network via <i>Bluetooth</i> <sup>®</sup><br>WBM: Connect an ETHERNET Network to an Existing WLAN<br>Connecting ETHERNET Nodes to an Existing WLAN<br>Connecting a PLC to a Mobile Device via WLAN<br>Wireless Technology Basics<br>Data Security for Radio Transmission<br>Internal Antenna Characteristics                                                                                                    | 58<br>60<br>61<br>62<br>64<br>64<br>66<br>71<br>72                                     |
| 8.1<br>8.1.1<br>8.1.2<br>8.1.3<br>8.1.4<br>8.1.5<br>8.1.6<br>8.2<br>8.3<br>8.4<br>8.4.1                                                               | Configuration Examples<br>Easy Config: ETHERNET Bridge via WLAN or <i>Bluetooth</i> <sup>®</sup><br>Easy Config: PROFINET Network via <i>Bluetooth</i> <sup>®</sup><br>Easy Config: EtherNet/IP Network via <i>Bluetooth</i> <sup>®</sup><br>WBM: Connect an ETHERNET Network to an Existing WLAN<br>Connecting ETHERNET Nodes to an Existing WLAN<br>Connecting a PLC to a Mobile Device via WLAN<br>Wireless Technology Basics<br>Data Security for Radio Transmission<br>Internal Antenna Characteristics<br>2.4 GHz Section of Dual Band Antenna                                                                                                    | 58<br>60<br>61<br>62<br>64<br>66<br>69<br>71<br>72<br>72                               |
| 8.1<br>8.1.1<br>8.1.2<br>8.1.3<br>8.1.4<br>8.1.5<br>8.1.6<br>8.2<br>8.3<br>8.4<br>8.4.1<br>8.4.1<br>8.4.2                                             | Configuration Examples<br>Easy Config: ETHERNET Bridge via WLAN or <i>Bluetooth</i> <sup>®</sup><br>Easy Config: PROFINET Network via <i>Bluetooth</i> <sup>®</sup><br>Easy Config: EtherNet/IP Network via <i>Bluetooth</i> <sup>®</sup><br>WBM: Connect an ETHERNET Network to an Existing WLAN<br>Connecting ETHERNET Nodes to an Existing WLAN<br>Connecting a PLC to a Mobile Device via WLAN<br>Wireless Technology Basics<br>Data Security for Radio Transmission<br>Internal Antenna Characteristics<br>2.4 GHz Section of Dual Band Antenna<br>5 GHz Section of Dual Band Antenna                                                                          | 58<br>60<br>61<br>62<br>64<br>64<br>66<br>71<br>72<br>72<br>72                         |
| 8.1<br>8.1.1<br>8.1.2<br>8.1.3<br>8.1.4<br>8.1.5<br>8.1.6<br>8.2<br>8.3<br>8.4<br>8.4.1<br>8.4.2<br>8.4.3                                             | Configuration Examples<br>Easy Config: ETHERNET Bridge via WLAN or <i>Bluetooth</i> <sup>®</sup><br>Easy Config: PROFINET Network via <i>Bluetooth</i> <sup>®</sup><br>Easy Config: EtherNet/IP Network via <i>Bluetooth</i> <sup>®</sup><br>WBM: Connect an ETHERNET Network to an Existing WLAN<br>Connecting ETHERNET Nodes to an Existing WLAN<br>Connecting a PLC to a Mobile Device via WLAN<br>Wireless Technology Basics<br>Data Security for Radio Transmission<br>Internal Antenna Characteristics<br>2.4 GHz Section of Dual Band Antenna<br>5 GHz Section of Dual Band Antenna<br>2.4 GHz MIMO Antenna                                                  | 58<br>60<br>61<br>62<br>64<br>64<br>69<br>71<br>72<br>72<br>72                         |
| 8.1<br>8.1.1<br>8.1.2<br>8.1.3<br>8.1.4<br>8.1.5<br>8.1.6<br>8.2<br>8.3<br>8.4<br>8.4.1<br>8.4.2<br>8.4.3<br>8.5                                      | Configuration Examples<br>Easy Config: ETHERNET Bridge via WLAN or <i>Bluetooth</i> <sup>®</sup><br>Easy Config: PROFINET Network via <i>Bluetooth</i> <sup>®</sup><br>Easy Config: EtherNet/IP Network via <i>Bluetooth</i> <sup>®</sup><br>WBM: Connect an ETHERNET Network to an Existing WLAN<br>Connecting ETHERNET Nodes to an Existing WLAN<br>Connecting a PLC to a Mobile Device via WLAN<br>Wireless Technology Basics<br>Data Security for Radio Transmission<br>Internal Antenna Characteristics.<br>2.4 GHz Section of Dual Band Antenna<br>5 GHz Section of Dual Band Antenna<br>2.4 GHz MIMO Antenna<br>Properties of the External Antenna           | 58<br>60<br>61<br>62<br>64<br>64<br>66<br>71<br>72<br>72<br>72<br>73<br>73             |
| 8.1<br>8.1.1<br>8.1.2<br>8.1.3<br>8.1.4<br>8.1.5<br>8.1.6<br>8.2<br>8.3<br>8.4<br>8.4.1<br>8.4.2<br>8.4.3<br>8.5<br><b>List of I</b>                  | Configuration Examples<br>Easy Config: ETHERNET Bridge via WLAN or <i>Bluetooth</i> <sup>®</sup><br>Easy Config: PROFINET Network via <i>Bluetooth</i> <sup>®</sup><br>Easy Config: EtherNet/IP Network via <i>Bluetooth</i> <sup>®</sup><br>WBM: Connect an ETHERNET Network to an Existing WLAN<br>Connecting ETHERNET Nodes to an Existing WLAN<br>Connecting a PLC to a Mobile Device via WLAN<br>Wireless Technology Basics<br>Data Security for Radio Transmission<br>Internal Antenna Characteristics<br>2.4 GHz Section of Dual Band Antenna<br>5 GHz Section of Dual Band Antenna<br>2.4 GHz MIMO Antenna<br>Properties of the External Antenna            | 58<br>60<br>61<br>62<br>64<br>64<br>69<br>71<br>72<br>72<br>72<br>73<br>73<br>73       |
| 8.1<br>8.1.1<br>8.1.2<br>8.1.3<br>8.1.4<br>8.1.5<br>8.1.6<br>8.2<br>8.3<br>8.4<br>8.4.1<br>8.4.2<br>8.4.3<br>8.5<br>List of I<br>List of <sup>-</sup> | Configuration Examples<br>Easy Config: ETHERNET Bridge via WLAN or <i>Bluetooth</i> <sup>®</sup><br>Easy Config: PROFINET Network via <i>Bluetooth</i> <sup>®</sup><br>Easy Config: EtherNet/IP Network via <i>Bluetooth</i> <sup>®</sup><br>WBM: Connect an ETHERNET Network to an Existing WLAN<br>Connecting ETHERNET Nodes to an Existing WLAN<br>Connecting a PLC to a Mobile Device via WLAN<br>Wireless Technology Basics<br>Data Security for Radio Transmission<br>Internal Antenna Characteristics<br>2.4 GHz Section of Dual Band Antenna<br>5 GHz Section of Dual Band Antenna<br>2.4 GHz MIMO Antenna<br>Properties of the External Antenna<br>Figures | 58<br>60<br>61<br>62<br>64<br>64<br>69<br>71<br>72<br>72<br>72<br>73<br>73<br>73<br>74 |

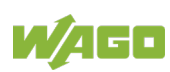

Table 1. Variante

### **1** Notes about this Documentation

## Note

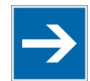

#### Always retain this documentation!

This documentation is part of the product. Therefore, retain the documentation during the entire service life of the product. Pass on the documentation to any subsequent user. In addition, ensure that any supplement to this documentation is included, if necessary.

This documentation applies to the Wireless ETHERNET Gateway 758-918 listed in the following table.

| Table T. Valiants |                           |
|-------------------|---------------------------|
| Item No./Variant  | Label                     |
| 758-918           | Wireless ETHERNET Gateway |
|                   | (internal antenna)        |
| 758-918/000-001   | Wireless ETHERNET Gateway |
|                   | (external antenna)        |

The device shall only be operated according to the instructions in these operating instructions.

### 1.1 Copyright

This Manual, including all figures and illustrations, is copyright-protected. Any further use of this Manual by third parties that violate pertinent copyright provisions is prohibited. Reproduction, translation, electronic and phototechnical filing/archiving (e.g., photocopying) as well as any amendments require the written consent of WAGO Kontakttechnik GmbH & Co. KG, Minden, Germany. Non-observance will involve the right to assert damage claims.

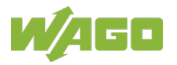

### 1.2 Symbols

## ▲ DANGER

#### **Personal Injury!**

Indicates a high-risk, imminently hazardous situation which, if not avoided, will result in death or serious injury.

# **▲ DANGER**

#### Personal Injury Caused by Electric Current!

Indicates a high-risk, imminently hazardous situation which, if not avoided, will result in death or serious injury.

# **▲ WARNING**

#### **Personal Injury!**

Indicates a moderate-risk, potentially hazardous situation which, if not avoided, could result in death or serious injury.

# 

#### Personal Injury!

Indicates a low-risk, potentially hazardous situation which, if not avoided, may result in minor or moderate injury.

# NOTICE

#### Damage to Property!

Indicates a potentially hazardous situation which, if not avoided, may result in damage to property.

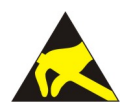

## NOTICE

#### Damage to Property Caused by Electrostatic Discharge (ESD)!

Indicates a potentially hazardous situation which, if not avoided, may result in damage to property.

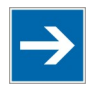

### Note

#### Important Note!

Indicates a potential malfunction which, if not avoided, however, will not result in damage to property.

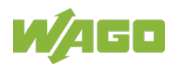

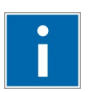

# Information

Additional Information:

Refers to additional information which is not an integral part of this documentation (e.g., the Internet).

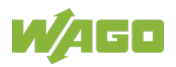

### 1.3 Number Notation

Table 2: Number Notation

| Number Code | Example     | Note                                 |
|-------------|-------------|--------------------------------------|
| Decimal     | 100         | Normal notation                      |
| Hexadecimal | 0x64        | C notation                           |
| Binary      | '100'       | In quotation marks, nibble separated |
|             | '0110.0100' | with dots (.)                        |

### 1.4 Font Conventions

Table 3: Font Conventions

| Font Type | Indicates                                                           |
|-----------|---------------------------------------------------------------------|
| italic    | Names of paths and data files are marked in italic-type.            |
|           | e.g.: C:\Program Files\WAGO Software                                |
| Menu      | Menu items are marked in bold letters.                              |
|           | e.g.: Save                                                          |
| >         | A greater-than sign between two names means the selection of a      |
|           | menu item from a menu.                                              |
|           | e.g.: File > New                                                    |
| Input     | Designation of input or optional fields are marked in bold letters, |
|           | e.g.: Start of measurement range                                    |
| "Value"   | Input or selective values are marked in inverted commas.            |
|           | e.g.: Enter the value "4 mA" under Start of measurement range.      |
| [Button]  | Pushbuttons in dialog boxes are marked with bold letters in square  |
|           | brackets.                                                           |
|           | e.g.: [Input]                                                       |
| [Key]     | Keys are marked with bold letters in square brackets.               |
|           | e.g.: <b>[F5]</b>                                                   |

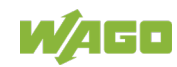

### 2 Important Notes

This section includes an overall summary of the most important safety requirements and notes that are mentioned in each individual section. To protect your health and prevent damage to devices as well, it is imperative to read and carefully follow the safety guidelines.

### 2.1 Legal Bases

#### 2.1.1 Subject to Changes

WAGO Kontakttechnik GmbH & Co. KG reserves the right to provide for any alterations or modifications. WAGO Kontakttechnik GmbH & Co. KG owns all rights arising from the granting of patents or from the legal protection of utility patents. Third-party products are always mentioned without any reference to patent rights. Thus, the existence of such rights cannot be excluded.

#### 2.1.2 Personnel Qualification

All sequences implemented on the device may only be carried out by electrical specialists with sufficient knowledge in installation and handling of electrical equipment. The electrical specialists must also be familiar with the current standards and guidelines valid for the device.

#### 2.1.3 Use in Compliance with Underlying Provisions

The device is used for wireless transmission of ETHERNET data packets per IEEE 802.3. A radio link must be set up for this to another device, for example a second Wireless ETHERNET Gateway 758-918, that also supports the applicable radio protocol.

The device has been developed for use in an environment that meets the IP65 protection class criteria. This specifies dust-tightness and protection against water jets (nozzle) from any angle. Operation in hazardous areas is prohibited.

#### 2.1.4 Technical Condition of Specified Devices

The devices to be supplied ex works are equipped with hardware and software configurations, which meet the individual application requirements. These modules contain no parts that can be serviced or repaired by the user. The following actions will result in the exclusion of liability on the part of WAGO Kontakttechnik GmbH & Co. KG:

- Repairs,
- Changes to the hardware or software that are not described in the operating instructions,
- Improper use of the components.

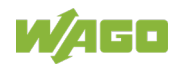

Further details are given in the contractual agreements. Please send your request for modified and new hardware or software configurations directly to WAGO Kontakttechnik GmbH & Co. KG.

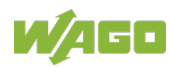

### 2.2 Special Use Conditions for ETHERNET Devices

If not otherwise specified, ETHERNET devices are intended for use on local networks. Please note the following when using ETHERNET devices in your system:

- Do not connect control components and control networks to an open network such as the Internet or an office network. WAGO recommends putting control components and control networks behind a firewall.
- Limit physical and electronic access to all automation components to authorized personnel only.
- Change the default passwords before first use! This will reduce the risk of unauthorized access to your system.
- Regularly change the passwords used! This will reduce the risk of unauthorized access to your system.
- If remote access to control components and control networks is required, use a Virtual Private Network (VPN).
- Regularly perform threat analyses. You can check whether the measures taken meet your security requirements.
- Use "defense-in-depth" mechanisms in your system's security configuration to restrict the access to and control of individual products and networks.

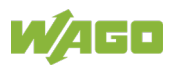

### 2.3 Storage, Assembly and Transport

Whenever possible, the components are to be stored in their original packaging. Likewise, the original packaging provides optimal protection during transport.

When assembling or repacking the components, the contacts must not be soiled or damaged. The components must be stored and transported in appropriate containers/packaging. Thereby, the ESD information is to be regarded.

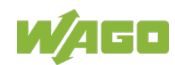

### 2.4 Safety Advice (Precautions)

For installing and operating purposes of the relevant device to your system the following safety precautions shall be observed:

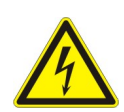

# 

Always use voltage sources with current limitation/safety extra-low voltage! Only use power supply sources based on IEC/EN60950 Section 2.5 "Power sources with limited output" with the device. The output of the external power supply must be short-circuit protected. The output voltage of the external power supply shall not exceed 30 VDC.

# 

Do not use device in hazardous environments!

The device is not designed for use in hazardous areas.

# **▲ WARNING**

#### Maintenance/Repair only by authorized specialists!

The device contains no parts that can be serviced by users. Always have all service, reconfiguration, maintenance or repair work performed by specialists authorized by WAGO.

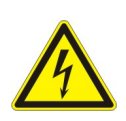

# 

**Do not work on components while energized!** All power sources to the device shall be switched off prior to performing any installation, repair or maintenance work.

# 

#### Keep a distance of 20 cm to persons!

Install the device such that it is located at least 20 cm away from all persons during operation.

# 

#### Radio frequency energy emission

This equipment emits RF energy in the ISM (Industrial, Scientific, Medical) band. Make sure that all medical devices used in proximity to this device meet appropriate susceptibility specifications for this type of RF energy.

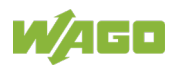

# NOTICE

#### Replace defective or damaged devices!

Replace defective or damaged device (e.g., in the event of deformed contacts), since the long-term functionality of fieldbus station involved can no longer be ensured.

# NOTICE

# Protect the components against materials having seeping and insulating properties!

The components are not resistant to materials having seeping and insulating properties such as: aerosols, silicones and triglycerides (found in some hand creams). If you cannot exclude that such materials will appear in the component environment, then install the components in an enclosure being resistant to the above-mentioned materials. Clean tools and materials are imperative for handling devices/modules.

# NOTICE

#### Cleaning only with permitted materials!

Clean soiled contacts using oil-free compressed air or with ethyl alcohol and leather cloths.

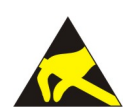

# NOTICE

#### Avoid electrostatic discharge!

The devices are equipped with electronic components that you may destroy by electrostatic discharge when you touch. Pay attention while handling the devices to good grounding of the environment (persons, job and packing).

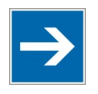

# Note

#### Functional earth

This product is recommended for use in both industrial and domestic environments. For industrial environments it is mandatory to use the functional earth connection to comply with immunity requirements. For domestic environments the functional earth must be omitted if a shielded Ethernet cable is used, in order to meet emission requirements.

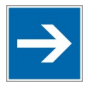

# Note

**Device uses radio waves!** Never use the device in areas where operation of radio equipment is prohibited.

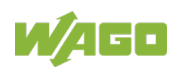

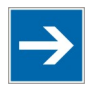

## Note

#### Do not open the enclosure!

Never open the enclosure. Opening of the enclosure will nullify the guarantee, legal warranty and authorization for use.

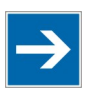

# Note

#### Variants 758-918/000-001: Use the included antenna only!

The scope of delivery for Variant 758-918/000-001 includes the right external antenna. Connecting any other external antenna may result in the loss of transmission approval. Use the included antenna only.

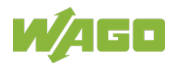

# 3 Device Description

### 3.1 General Description

As a wireless ETHERNET gateway (WEG), the 758-918 device makes it possible to integrate conventional ETHERNET devices in a wireless network. For this purpose, the device has a wired ETHERNET interface and another interface for radio communication. The device uses the integrated radio technology to transmit the data received on the ETHERNET interface. Conversely, the device uses the ETHERNET interface to send data received on the radio interface. As data transmission of ETHERNET packets occurs with a transparent protocol on Layer 2 of the OSI reference model, this provides for easy integration of all Ethernet-based fieldbuses, such as MODBUS/TCP, EtherNet/IP or PROFINET.

In combination with another function-related device, e.g., another WEG or Access Point (AP) of the same radio technology, the WEG can serve as a wireless replacement for ETHERNET cables. The WEG permits particularly robust, real-time radio connections over long distances. A suitable configuration can also prevent any degradation to other radio networks.

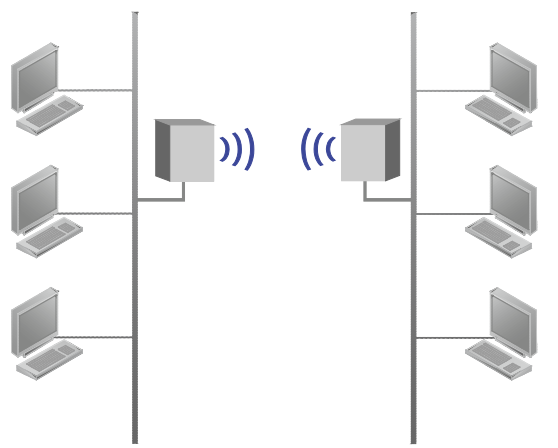

Figure 1: Wireless Transmission Between Two WEGs

An innovative operator control concept enables easy initiation of automatic configuration processes using a Mode membrane key on the device. This can be used to configure a substitute cable link between two WEGs in only a few seconds, without using additional aids or hardware / software.

In addition to operation using the Mode membrane key and the 8 LED status indicators, access to other status information and advanced device functions of the WEG is also possible via a Web-based Management System (WBM).

Depending on the application, the unit can be operated in various modes.

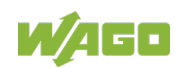

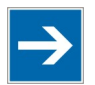

## Note

#### Restrictions

- The *Bluetooth*<sup>®</sup> PAN (Personal Area Network) may not work with your own devices. The reason is the different implementation of *Bluetooth*<sup>®</sup> by various manufacturers.
- 5 GHz WLAN cannot be used with 2.5 GHz WLAN or *Bluetooth*<sup>®</sup> at the same time.

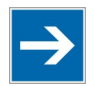

# Note

WLAN or *Bluetooth*®?

Choose WLAN if data throughput and wireless roaming are required or if there are only a few other devices transmitting in the area.

Choose *Bluetooth*<sup>®</sup> if stability and low latency are important and there are several other devices transmitting in the area.

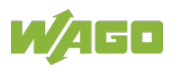

### 3.2 View

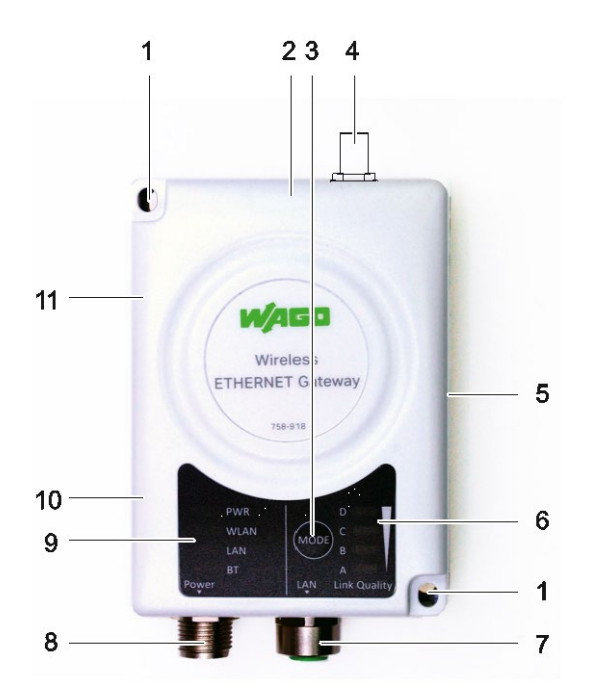

Figure 2: View

Table 4: Legend for Figure "View"

| Pos. | Description                                                                                                 | Details see Section                                |
|------|----------------------------------------------------------------------------------------------------|----------------------------------------------------|
| 1    | Fixing hole                                                                                                 | "Mounting"                                         |
| 2    | Internal MIMO antenna, 2.4 GHz                                                                              | "Appendix" > "Internal Antenna<br>Characteristics" |
| 3    | MODE membrane key for configuration                                                                         | "Operating Elements"                               |
| 4    | Connector for external antenna (758-918/000-001 only)                                                       |                                                    |
| 5    | Name plate                                                                                                  | "Labeling"                                         |
| 6    | LED indicators for<br>• signal strength or link quality<br>• status of configuration<br>• modes             | "Display Elements"                                 |
| 7    | LAN connector, female M12                                                                                   | "Connectors"                                       |
| 8    | Power connector, male M12                                                                                   | "Connectors"                                       |
| 9    | LED indicators for<br>• power status,<br>• WLAN/LAN/ <i>Bluetooth<sup>®</sup></i> status and<br>• diagnosis | "Display Elements"                                 |
| 10   | Internal dual band antenna, 5 GHz                                                                           | "Appendix" > "Internal Antenna<br>Characteristics" |
| 11   | Internal dual band antenna, 2.4 GHz                                                                         | "Appendix" > "Internal Antenna<br>Characteristics" |

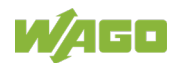

### 3.3 Labeling

The device MAC address is included with other device data on the nameplate on the right side of the device:

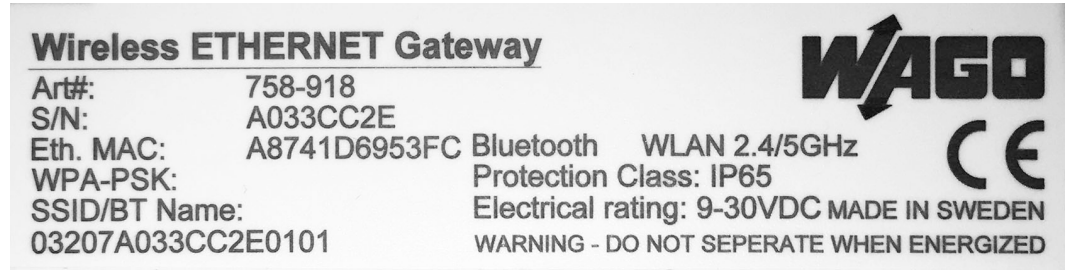

Figure 3: Marking on the Right Side – Type Plate (Example)

There may be information on approvals and contact details on the bottom side of the device:

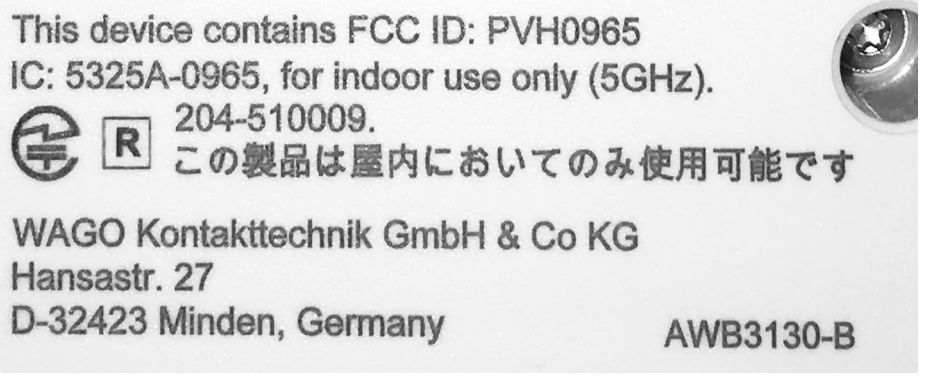

Figure 4: Marking on Bottom Side – Approvals and Contact Details (Example)

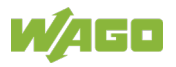

### 3.4 Connectors

The device has two connections:

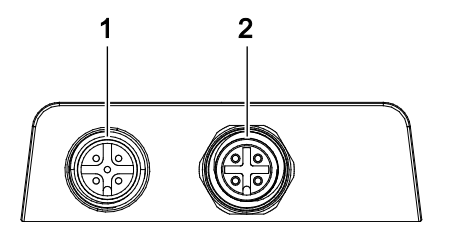

Figure 5: Connections

Table 5: Legend for Figure "Connections"

| No. | Designation | Description                    |
|-----|-------------|--------------------------------|
| 1   | Power       | Power supply and trigger input |
| 2   | LAN         | Network connection             |

### 3.4.1 **Power Supply Pin Assignment**

Power is supplied to the device via a 5-pole, A-coded M12 connector.

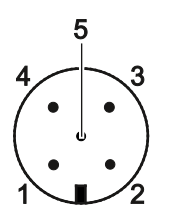

Figure 6: Power Supply, M12 Connector on Device

| Table 6: Le | aend for Fiau  | re "Power  | Supply, M12 | Connector on | Device' |
|-------------|----------------|------------|-------------|--------------|---------|
| 10010 0. 20 | gona ioi i iga | 10 1 01101 | ouppiy,     |              | 001100  |

| Pin | Pin assignment                 |
|-----|--------------------------------|
| 1   | V <sub>in</sub> + (9 V 30 VDC) |
| 2   | Trigger input ground           |
| 3   | V <sub>in</sub> Ground (0 V)   |
| 4   | Trigger input + (9 V 30 VDC)   |
| 5   | Functional ground              |

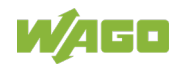

### 3.4.2 Network Connection Pin Assignment

The device can be connected to an ETHERNET network via a 4-pole, D-coded M12 socket.

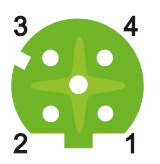

Figure 7: Network Connection, M12 Socket on Device

| Table 7: Legend | for Figure | "Network Connection. | M12 Socket on Device" |
|-----------------|------------|----------------------|-----------------------|
|                 |            |                      |                       |

| Pin | Pin assignment |
|-----|----------------|
| 1   | Transmit +     |
| 2   | Receive +      |
| 3   | Transmit –     |
| 4   | Receive -      |

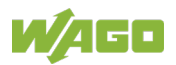

### 3.5 Display Elements

The current device status is indicated by the 4 LEDs (PWR, WLAN, LAN and BT) on the left side of the WEG.

4 LEDs (A to D) on the right side of the device indicate the link quality, or the selected auto-configuration procedure.

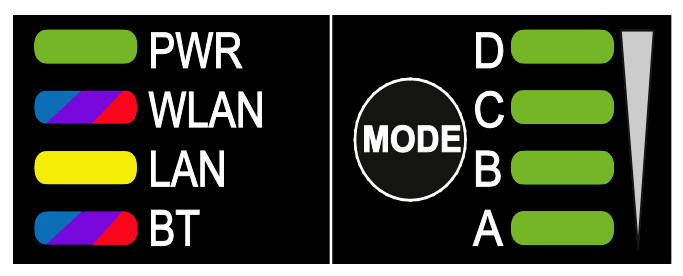

Figure 8: Display Elements

| Table O. |         |            | Diamles |          |
|----------|---------|------------|---------|----------|
| Table 8: | i edend | for Flaure | JISDIA  | Fiemenis |
|          |         |            | "       |          |

| LED     | Color/state       | Meaning                                                                                          |  |
|---------|-------------------|--------------------------------------------------------------------------------------------------|--|
| PWR     | OFF               | No power                                                                                         |  |
|         | Green             | Normal operation                                                                                 |  |
| WLAN    | OFF               | WLAN disabled or no power                                                                        |  |
|         | Blue              | Access point mode: Connected to at least one<br>client<br>Client mode: Connected to access point |  |
|         | Blue flickering   | WLAN data activity (when connected)                                                              |  |
|         | Purple flickering | Client mode: Scanning for access points                                                          |  |
|         | Purple            | Client mode: Connecting to a detected access point                                               |  |
|         | Red               | Unrecoverable error                                                                              |  |
| LAN     | OFF               | No Ethernet connection                                                                           |  |
|         | Yellow            | ETHERNET link present                                                                            |  |
|         | Yellow flickering | ETHERNET data activity (when connected)                                                          |  |
| BT      | OFF               | Bluetooth <sup>®</sup> disabled or no power                                                      |  |
|         | Blue              | NAP mode: Connected to at least one PANU                                                         |  |
|         |                   | client                                                                                           |  |
|         |                   | PANU mode: Connected to NAP                                                                      |  |
|         | Blue flickering   | Bluetooth data activity (when connected)                                                         |  |
|         | Purple            | PANU mode: Trying to connect to NAP                                                              |  |
|         | Red               | Unrecoverable error                                                                              |  |
| A+B+C+D | Green             | RSSI/Link Quality > 75 %                                                                         |  |
| A+B+C   | Green             | RSSI/Link Quality 50 % 75 %                                                                      |  |
| A+B     | Green             | RSSI/Link Quality 25 % … 50 %                                                                    |  |
| ٨       | Green             | RSSI/Link Quality < 25 %                                                                         |  |
| А       | OFF               | No connection                                                                                    |  |

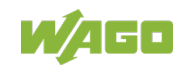

In Recovery Mode the LEDs will indicate firmware update status:

#### Table 9: LED Indications - Recovery Mode

| LED   | Color/state          | Meaning                     |
|-------|----------------------|-----------------------------|
| PWR   | Green                | Firmware update in progress |
|       | Green blinking       | Waiting for valid firmware  |
| WLAN, | Alternating red/blue | Firmware update in progress |
| BT    |                      |                             |

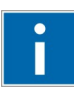

# Information

Firmware Update

Please contact our Support to perform a firmware update.

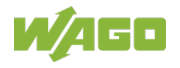

### 3.6 Operating Elements

The MODE membrane button is used to reset the service or to trigger certain autoconfiguration operations. LEDs A to D indicate which operation is active. For more information, please refer to the Section "Configuration using the MODE Membrane Button".

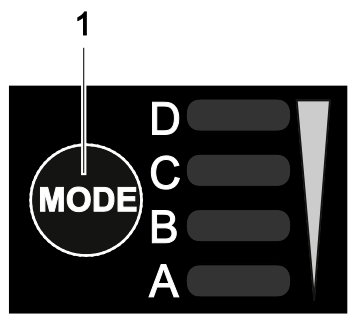

Figure 9: Control Element

Table 10: Legend for Figure "Control Element"

| Pos. | Description          |
|------|----------------------|
| 1    | MODE membrane button |

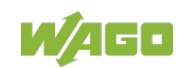

### 3.7 Technical Data

### 3.7.1 General Device Data

Table 11: Technical Data – General Device Data

| Enclosure dimensions in mm   | Approx. 92.7 × 67.8 × 33.2                   |  |
|------------------------------|----------------------------------------------|--|
| depth × width × height       | (with no external antenna socket)            |  |
| Weight                       | 120 g                                        |  |
|                              | Power supply:                                |  |
| Porto                        | M12 socket on device, 5-pole, male A-coded   |  |
| FOILS                        | ETHERNET:                                    |  |
|                              | M12 socket on device, 4-pole, female D-coded |  |
| Ambient temperature,         |                                              |  |
| operating                    | −30 °C + 65 °C                               |  |
| Ambient temperature, storage | −40 °C + 85 °C                               |  |
| Protection class             | IP65                                         |  |
| Humidity compatibility       | EN 600068-2-78: +40 °C, 93 % for 4 days      |  |
| Mounting position            | On a flat mounting surface                   |  |
| Configuration                | Via Web-based Management (WBM) or            |  |
|                              | MODE membrane button or                      |  |
|                              | AT commands                                  |  |

### 3.7.2 Wireless Standards

Table 12: Technical Data – WLAN

| abic 12. rechilical Data – WEAN |                                              |  |
|---------------------------------|----------------------------------------------|--|
| Wireless standards              | 802.11a/b/g/d/e/i/h                          |  |
| Operation modes                 | Access point or client                       |  |
| 2.4 GHz channels                | 1-11                                         |  |
| 5 GHz channels                  | Access point: 36-48 (U-NII-1)                |  |
|                                 | Client: 36-140 (U-NII-1, U-NII-2A, U-NII-2C) |  |
| RF output power                 | 16 dBm                                       |  |
| Maximum number of slaves        | 7 (for access point)                         |  |
| Power consumption               | 54 mA at 24 VDC (WLAN interface only)        |  |
| Data rate                       | Data rate (gross): 54 Mbit/s                 |  |
|                                 | Data rate (net): up to 20 Mbit/s             |  |
| Authentication                  | WPA/WPA2-PSK, LEAP, PEAP                     |  |
| Encryption                      | WEP64/128, TKIP, AES/CCMP                    |  |

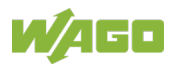

| Table 13: Technical Data – Bluetooth® |                                                                 |
|---------------------------------------|-----------------------------------------------------------------|
| Standard version                      | 4.0                                                             |
| Wireless standards (profiles)         | PAN (PANU & NAP)                                                |
| Operation modes                       | Access point or client                                          |
| RF output power                       | 10 dBm                                                          |
| Maximum number of slaves              | 7 (for access point)                                            |
| Power consumption                     | 36 mA at 24 VDC ( <i>Bluetooth</i> <sup>®</sup> interface only) |
| Data rate (net), max.                 | 1 Mbit/s                                                        |
| Security                              | NIST Compliant, FIPS Approved                                   |
|                                       | (authentication & authorization, encryption & data              |
|                                       | protection, privacy & confidentiality)                          |

### 3.7.3 ETHERNET Interface

Table 14: Technical Data – ETHERNET Interface

| No. of ETHERNET ports | 1                                              |  |
|-----------------------|------------------------------------------------|--|
| Medium                | Via M12, twisted pair wire, wire cross-section |  |
|                       | 0.14 mm <sup>2</sup> 0.22 mm <sup>2</sup>      |  |
| Baud rate             | 10/100 MBit/s, autonegotiation                 |  |
| Default IP address    | 192.168.0.99                                   |  |
| Default subnet mask   | 255.255.255.0                                  |  |

### 3.7.4 Wireless Interface

Table 15: Technical Data – Wireless Interface

| Internal antenna |                                                                        |
|------------------|------------------------------------------------------------------------|
| 2.4 GHz          | Max. 2 dBi,                                                            |
| 5 GHz            | Max. 0.5 dBi                                                           |
| Range            | Up to approx. 400 m open area (WLAN and <i>Bluetooth<sup>®</sup></i> ) |
| Topology         | Infrastructure, ad-hoc                                                 |
| Connection type  | Subscriber                                                             |

### 3.7.5 Power Supply

Table 16: Technical Data – Power Supply

| Power supply connection | Via M12, max. wire cross-section        |  |
|-------------------------|-----------------------------------------|--|
|                         | max. 2.5 mm²                            |  |
| Nominal voltage         | 24 VDC (SELV)                           |  |
| Power supply            | 9 30 VDC (-5 % +20 %)                   |  |
|                         | Cranking 12 V (ISO 7637-2:2011 pulse 4) |  |
|                         | Reverse polarity protection             |  |
|                         | Consumption: 0.7 W (idle), 1.7 W (max)  |  |

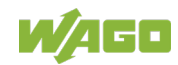

### 3.8 Approvals

The following approvals have been grated for the Wireless ETHERNET Gateway (758-918):

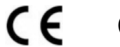

Conformity Marking

IC "Industry Canada"

IC: 5325A-0965, for indoor use only (5GHz)

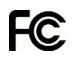

FCC "Federal Communications Commission" / CFR 47 Part 15, ETS 300328 FCC ID: PVH0965

This device complies with Part 15 of the FCC Rules. Operation is subject to the following two conditions: (1) this device may not cause harmful interference, and (2) this device must accept any interference received, including interference that may cause undesired operation.

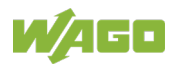

## 4 Mounting

### 4.1 Selecting the Installation Location

In order to use all the functions of the WEG, a radio link must be established to a device having similar functions, for example a second WEG of the same type. If the two devices are relatively close to one another, that is, if the distance between them is considerably less than the potential range, the installation location and device alignment will have comparatively little impact on the radio link. If you wish to set up and maintain a radio link over the longest distance possible, however, certain requirements regarding the installation of the device and the ambient conditions must be fulfilled.

The distance between devices may not be too great. The maximum range can only be effective under optimal conditions. A lack of line-of-sight link, or misalignment of the devices will result in reduced range.

For a line-of-sight link, install the devices such that the antennas are aligned toward one another, i.e., the marked front side of the devices face one another.

If there is no line-of-sight link, but both devices have an unobstructed view of the same metallic or concrete surface (such as a building ceiling), a good radio link can be ensured through reflection.

If there is neither a line-of-sight link, nor a surface to use for reflection, for example between devices in different rooms, align the devices as for a line-ofsight link. The magnitude of the reduction in range for the devices in this case depends on the amount of material, e.g., brick walls, that the radio waves must pass through. In some circumstances, it may not be possible for the radio waves to penetrate certain obstacles, such as fire protection walls, at all.

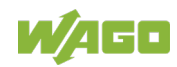

| Ambient Conditions Installation Location                                                                                                    | Radio link possible?                                                                                                    |  |
|----------------------------------------------------------------------------------------------------|----------------------------------------------------------------------------------------------------|--|
|                                                                                                    |                                                                                                    |  |
| Distance between devices is more than 400 m.                                                                                                | No                                                                                                    |  |
| Line-of-sight link between devices that are about 200 m apart. Devices have been optimally installed and configured.                        | Yes                                                                                                    |  |
| Two plaster or brick walls are located between<br>the devices; distance between devices is<br>around 30 m.                                  | Yes. Links are also possible<br>without line of sight, but the<br>range is substantially reduced,<br>depending on the obstacle (e.g.,<br>a wall).      |  |
| A fire protection wall or a steel-reinforced concrete ceiling is located between the devices.                                               | No. Reinforced concrete and<br>other similar materials cannot<br>be penetrated by radio waves<br>when they are too thick.                              |  |
| The devices are located less than 50 m apart in a plant building, with the line of sight being obstructed by numerous machines or vehicles. | Possible. Building ceilings or<br>other metallic or steel-reinforced<br>large objects may permit an<br>indirect link by reflecting the<br>radio waves. |  |

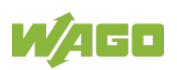

### 4.2 Mounting

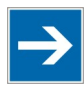

### Note

#### Maintain a minimum distance of 50 cm between two WEGs!

Maintain a distance of at least 50 cm between WEGs when installing them. Radio link quality can be degraded on failure to maintain this distance.

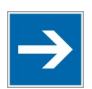

# Note

#### Do not install antenna directly in front of metallic surfaces!

The front of the WEG, and hence the internal antenna, must not be located directly in front of metallic surfaces, as this can permanently degrade the radio capabilities of the antenna.

Use the mounting holes (see drawing below), for example, and the 2 M3 screws to attach the WAG to any flat, level surface.

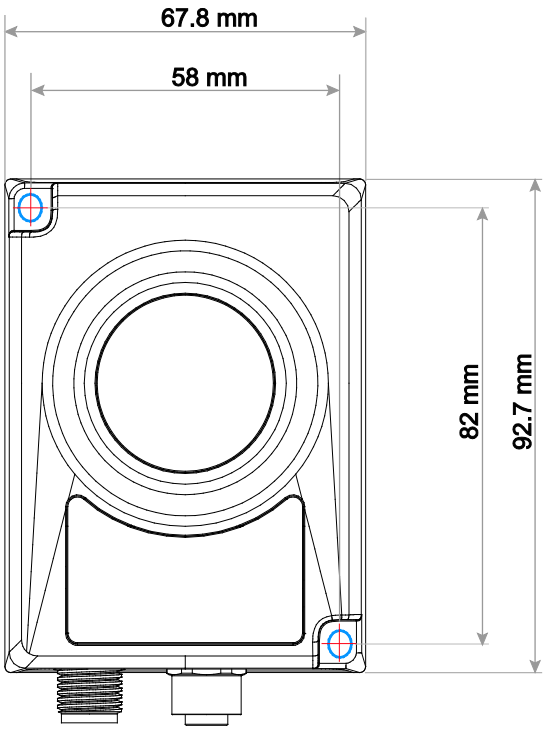

Figure 10: WEG Mounting Holes

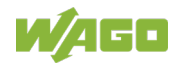

### 5 Connect Devices

### 5.1 Connection

Before the device can be used, all cable connections must be established.

# NOTICE

#### Ensure that wires are not live!

Power supply: Do not switch on the power supply until the device has been properly connected.

LAN: Improperly routed ETHERNET cables can carry dangerous overvoltage. Always ensure that these cables have been laid properly before connecting the device to the network.

- 1. Use a suitable cable, such as WAGO Item 756-1203/060-050, to connect the WEG to your network or ETHERNET terminal.
- 2. Use a suitable cable, such as WAGO Item 756-3101/040-020, to connect the WEG to the external power supply unit.

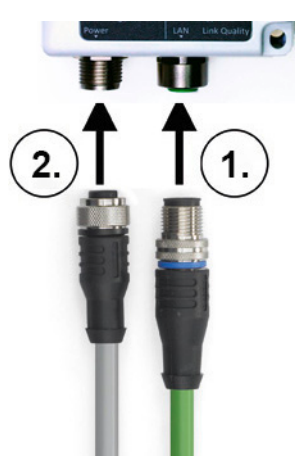

Figure 11: Connecting the WEG

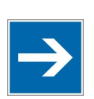

## Note

#### Suppress the ground reference of the trigger input

For long cable lengths, electromagnetic disturbance variables can lead to undesired signaling at the trigger input. Run the potential for the trigger input in the same cable as the supply voltage and functional ground if the cable length exceeds 3 m.

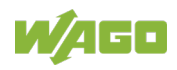

# 6 Commissioning

The device is <u>not</u> equipped with a power switch, meaning it is put into operation simply by applying power.

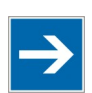

# Note

#### Use the correct supply voltage!

The output of the power supply unit must provide 24 VDC SELV with a maximum current flow of 200 mA.

Switch on the external power supply unit to put the device into operation.

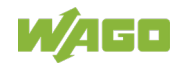

## 7 Configuration

After you have connected the WEG you can configure it in one of 3 ways:

- using the **Mode membrane button** and by activating certain modes
- by making settings via the Web-based Management System (WBM)
- by AT commands

The various types of configuration are described in the following sections.

If the device has already been configured and you are not familiar with the current configuration, we recommend resetting the device to its factory default settings before making any further configuration settings. This can be done using the Mode membrane button.

### 7.1 Factory Settings

The following settings are active on initial startup of the WEG:

| Group     | Parameters          | Default                      |
|-----------|---------------------|------------------------------|
|           | IP Assignment       | Static                       |
| Notwork   | IP Address          | 192.168.0.99                 |
| Network   | Subnet Mask         | 255.255.255.0                |
|           | Default Gateway     | 192.168.0.99                 |
|           | Operating Mode      | Client                       |
|           | Channel Bands       | 2.4 GHz & 5 GHz              |
| WLAN      | Authentication Mode | Open                         |
|           | Channel             | Auto                         |
|           | Bridge Mode         | Layer 3 IP forward           |
|           | Operating Mode      | PANU (Client)                |
| Bluetooth | Local Name          | [generated from MAC address] |
|           | Security Mode       | Disabled                     |
| System    | Password            | [Empty]                      |

Table 18: Factory Settings

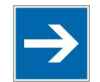

# Note

Set password

Make sure you set a secure password for the WEG!

You can restore the default settings at any time by holding down the MODE membrane button for > 10 seconds and then releasing it. This can be useful, for example, if you have forgotten the IP address or the WEG password.

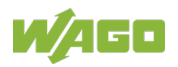

You can also reset the WEG to the factory settings from the WBM or using AT commands. The process is explained in the sections below.

### 7.2 Operating Modes in "Easy Config"

The WEG has preconfigured operating modes ("Easy Config" setup) that are easy to use via the MODE membrane button or WBM.

| Mode        | 2                                             | 3                                                     | 4                                           | 5                                                | 6                |
|-------------|-----------------------------------------------|-------------------------------------------------------|---------------------------------------------|--------------------------------------------------|------------------|
| Roll        |                                               |                                                       | Client                                      | WLAN AP                                          | Bluetooth<br>NAP |
| Description | Reset to<br>factory<br>settings<br>(complete) | Reset to<br>factory<br>settings (IP<br>configuration) | Wait for<br>automatic<br>configu-<br>ration | Find waiting clients and configure automatically |                  |
| LED-Anzeige | D<br>C<br>B<br>A                              | D<br>C<br>B<br>A                                      | D<br>C<br>B<br>A                            | D<br>C<br>B<br>A                                 | D<br>C<br>B<br>A |

Table 19: Operating Modes in "Easy Config"

Modes 4, 5 and 6 are used in combination to automatically establish a WLAN or *Bluetooth*<sup>®</sup> network with WEGs of the same type (758-918).

Modes 5 and 6 scan for devices running in mode 4. Each WEG found is then reconfigured as a client and the scanning WEG is configured as an access point. The clients restart and connect to the access point.

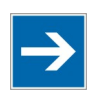

# Note

**Mode Timeout** The scan operation in modes 5 and 6 takes 120 seconds. These modes can be activated repeatedly to scan for other WEGs. Devices running in mode 4 wait 120 seconds or more until they receive a valid configuration from a WEG that scans in mode 5 or 6.

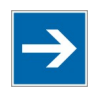

## Note

IP address

The configuration of the access point can change the IP address of a client. That may lead to termination of previously started browser sessions.

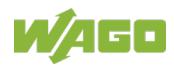

### 7.3 Configurations via the MODE Membrane Button

The quickest and easiest method for configuring the device is using the MODE membrane button located at the bottom of the device. LEDs A to D indicate the status during configuration, based on the active operating mode. By repeatedly pressing the MODE membrane button, you can start the "Easy Config" autoconfiguration operation, navigate through modes 2 ... 6 and confirm the required mode.

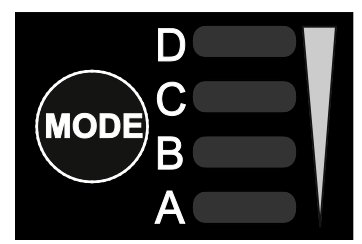

Figure 12: MODE Membrane Button and Status LEDs

### 7.3.1 Selecting the Mode

- 1. Supply the device with power and wait until the connection status LEDs (A ... D) light up and go out again.
- 2. Within 5 seconds of applying the power supply, press the MODE membrane button and release it again.
- 3. Press the MODE membrane button again to navigate through the individual "Easy Config" modes. The respective LED (A ... C) indicates the current mode. Press the membrane button until you are in the required mode.

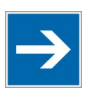

# Note

Start at mode 2 Mode 2 is the first available mode. To go to mode 6, you must press the MODE membrane button 5 times.

4. To confirm the mode selected, hold down the MODE membrane button for 2 seconds and release it again.

The device is then restarted in the selected mode.

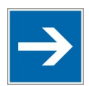

## Note

Confirm the selected mode within 20 seconds!

You must confirm the selected mode within 20 seconds by pressing the membrane button for 2 seconds. Otherwise, the device switches from "Easy Config Setup" to the previous operating mode.

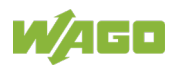

#### 7.3.2 Restoring Factoring Settings

- Supply the device with power and wait until the connection status LEDs (A ... D) light up and go out again.
- 2. Press and hold the MODE membrane button for at least 10 seconds.
- 3. Release the MODE membrane button again.

The WEG is reset to the factory settings.

#### 7.3.3 "Recovery Mode"

If you are no longer able to access the WEG's WBM, "Recovery Mode" can be used to install firmware via an external application. In such case, please contact Support to obtain additional information.

1. Press and hold the MODE membrane button **while** turning on the power supply to the WEG.

The WEG boots in "Recovery Mode".

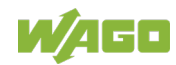
## 7.4 Configurations via Web-Based Management (WBM)

The WBM is called up by entering the IP address of the WEG in a web browser.

The default IP address is 192.168.0.99. The computer used to access the WEG's WBM must be in the same subnet as the WEG.

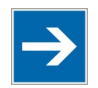

## Note

Web Browser

The WBM is compatible with the current versions of Internet Explorer, Chrome, Firefox and Safari. Other browsers may not support the full functionality of the WBM.

The navigation links in the WBM interface are used to access the following pages:

- System Overview
- Easy Config
- Network Settings
- WLAN Settings
- Bluetooth<sup>®</sup> Settings
- Firmware Update
- AT Commands
- System Settings
- Help

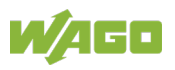

### 7.4.1 WBM "System Overview" Page

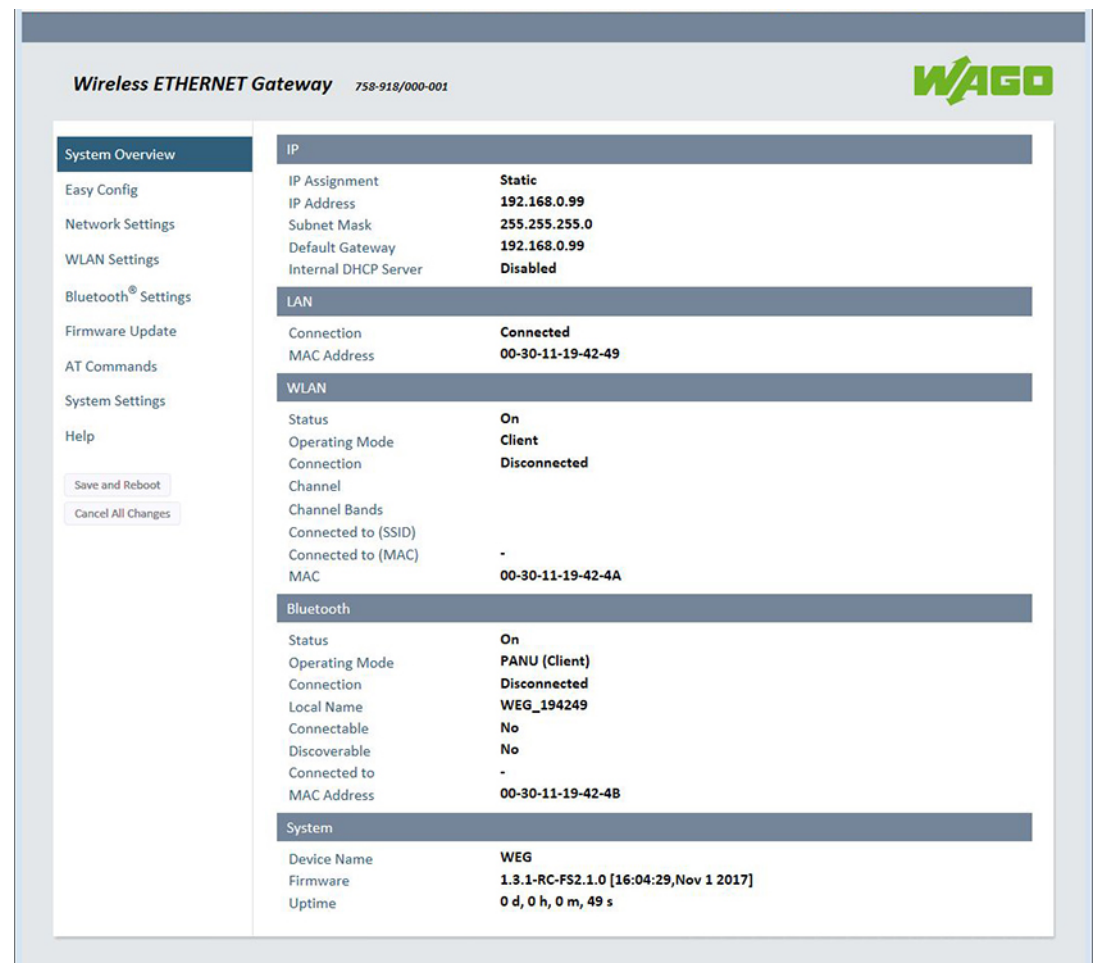

Figure 13: WBM "System Overview" Page

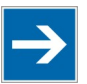

## Note

Grayed out buttons

The **[Save and Reboot]** and **[Cancel All Changes]** buttons are enabled once you make changes to the configuration.

- To save changes to a parameter setting and to reboot, click the yellow **[Save and Reboot]** button.
- To discard changes and to return to the previous configuration, click the red **[Cancel All Changes]** button.

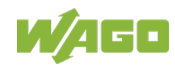

### 7.4.2 WBM "Easy Config" Page

You can switch the WEG to a preconfigured mode from the "Easy Config" page:

- 1. Connect to the WBM of your WEG.
- 2. Go to the WBM "Easy Config" page.
- 3. Select the required mode from the dropdown menu:

| System Overview                 | Select Easy Config Mode                                                                 |  |
|---------------------------------|-----------------------------------------------------------------------------------------|--|
|                                 | None 2- Reset configuration to factory defaults                                         |  |
| Easy Config                     | 3- Reset IP settings to factory defaults                                                |  |
| Network Settings                | 4- Await automatic discovery and configuration                                          |  |
| 0                               | 5- Configure as WLAN access point and scan for clients                                  |  |
| WLAN Settings                   | 6- Configure as Bluetooth access point and scan for clients                             |  |
|                                 | 7- Configure as WLAN access point with PROFINET optimizations and scan for clients      |  |
| Bluetooth <sup>®</sup> Settings | 8- Configure as Bluetooth access point with PROFINET optimizations and scan for clients |  |
| Firmwara Undata                 | 10- Optimize for PROFINET                                                               |  |
| Firmware Opdate                 | Set will activate the mode immediately                                                  |  |
| AT Commands                     |                                                                                         |  |
|                                 |                                                                                         |  |
| System Settings                 |                                                                                         |  |
| (Lala)                          |                                                                                         |  |
| пер                             |                                                                                         |  |
|                                 |                                                                                         |  |
| Save and Reboot                 |                                                                                         |  |
| Cancel All Changes              |                                                                                         |  |
|                                 |                                                                                         |  |
|                                 |                                                                                         |  |
|                                 |                                                                                         |  |

Figure 14: WBM "Easy Config" Page – Select Operating Mode

4. Click **[Set]** to switch the WEG to the selected mode:

| System Overview                                                                                                    | Select Easy Config Mode<br>8- Configure as Bluetooth access point with PROFINET optimizations and scan for clients                                                                                                    |  |
|----------------------------------------------------------------------------------------------------|----------------------------------------------------------------------------------------------------|--|
| Easy Config<br>Network Settings<br>WLAN Settings<br>Bluetooth <sup>®</sup> Settings<br>Firmware Update<br>AT Commands<br>System Settings | <ul> <li>8- Configure as Bluetooth access point with PROFINET optimizations and scan for clients:</li> <li>Starts a scan for devices set in Mode 4. If at least one such device is discovered, the device in Mode 8 will configure itself as a Bluetooth access point (NAP) with PROFINET optimizations, send a connection configuration with PROFINET potimizations to the other devices, and reboot. The other devices will automatically reboot and attempt to connect to the access point.</li> <li>If no connection is established within 120 seconds, the scan will be aborted and the devices will return to their initial state.</li> </ul> |  |
| Help<br>Save and Reboot<br>Cancel All Changes                                                                                            | IMPORTANT:<br>The device will be unavailable on the network until the configuration attempt has<br>succeeded or the mode times out.<br>Set<br>Set will activate the mode immediately                                                                                                    |  |

Figure 15: WBM "Easy Config" Page – Set New Operating Mode

5. A window opens. Click **[OK]** to confirm the selection.

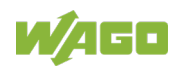

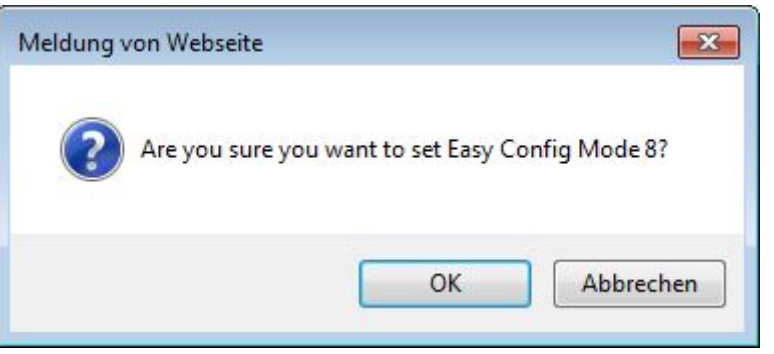

Figure 16: WBM "Easy Config" Page – Confirm Operating Mode Selection

The mode change goes into effect immediately.

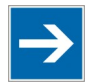

## Note

**Do not refresh or excite the browser window too quickly** When refreshing or closing the browser window, wait until the WEG has completed the change of mode.

#### Table 20: WBM "Easy Config" Page – Dropdown Menu

| No. | Mode                                                      | Description                                                                                                    |
|-----|-----------------------------------------------------------|----------------------------------------------------------------------------------------------------|
| 2   | Reset configuration to factory defaults                   | Reset the configuration to the factory defaults and reboot the WEG. $^{*)}$                                                                                                    |
| 3   | Reset IP settings to<br>factory defaults                  | Resets the IP and DNS settings to the factory defaults.<br>Deletes the entries in the table in which the IP addresses of connected WLAN/ <i>Bluetooth</i> <sup>®</sup> clients are listed and reboots the device. <sup>*)</sup>                                                                                                    |
| 4   | Await automatic<br>discovery and<br>configuration         | The WEG waits for the connection attempt of another device (running in mode 5 or 6) and automatically creates a WLAN or <i>Bluetooth</i> <sup>®</sup> network. If unable to establish a connection within 120 seconds, the device aborts the mode and returns to its previous settings. <sup>**), ***)</sup>                                                                                                    |
| 5   | Configure as WLAN<br>access point and<br>scan for clients | Scans for devices running in mode 4. If at least 1<br>such device is found, the WEG configures itself as a<br>WLAN access point (AP), sends its connection<br>configuration to the other device and reboots.<br>The other device also reboots automatically and<br>attempts to connect to the access point.<br>If unable to establish a connection within<br>120 seconds, the scan operation is aborted and both<br>devices return to their previous settings. <sup>**)</sup> |

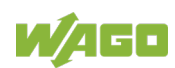

| Table 2 | able 20: WBM "Easy Config" Page – Dropdown Menu                                                  |                                                                                                    |  |  |
|---------|--------------------------------------------------------------------------------------------------|----------------------------------------------------------------------------------------------------|--|--|
| No.     | Mode                                                                                             | Description                                                                                                    |  |  |
| 6       | Configure as<br>Bluetooth access<br>point and scan for<br>clients                                | Scans for devices running in mode 4. If at least 1<br>such device is found, the WEG configures itself as a<br><i>Bluetooth</i> <sup>®</sup> access point (NAP), sends its connection<br>configuration to the other device(s) and reboots.<br>The other device(s) also reboot(s) automatically and<br>attempt(s) to connect to the access point.<br>If unable to establish a connection within<br>120 seconds, the scan operation is aborted and the<br>devices return to their previous settings. **)                                                                         |  |  |
| 7       | Configure as WLAN<br>access point with<br>PROFINET<br>optimizations and<br>scan for clients      | Scans for devices running in mode 4. If at least 1<br>such device is found, the WEG configures itself as a<br>WLAN access point (AP) with PROFINET<br>optimization, sends its connection configuration with<br>PROFINET optimizations to the other device(s) and<br>reboots. The other device(s) also reboot(s)<br>automatically and attempt(s) to connect to the<br>access point.<br>If unable to establish a connection within<br>120 seconds, the scan operation is aborted and the<br>devices return to their previous settings. <sup>**)</sup>                           |  |  |
| 8       | Configure as<br>Bluetooth access<br>point with PROFINET<br>optimizations and<br>scan for clients | Scans for devices running in mode 4. If at least 1<br>such device is found, the WEG configures itself as a<br><i>Bluetooth</i> <sup>®</sup> access point (NAP) with PROFINET<br>optimization, sends its connection configuration with<br>PROFINET optimizations to the other device(s) and<br>reboots. The other device(s) also reboot(s)<br>automatically and attempt(s) to connect to the<br>access point.<br>If unable to establish a connection within<br>120 seconds, the scan operation is aborted and the<br>devices return to their previous settings. <sup>**)</sup> |  |  |
| 10      | Optimize for<br>PROFINET                                                                         | Adds optimization settings for PROFINET to the WEG and reboots.                                                                                                    |  |  |
| *)      | The IP address of the WEG                                                                        | is reset to the default address of 192.168.0.99.                                                                                                    |  |  |

<sup>(\*)</sup> The WEG cannot be accessed in the network until the configuration attempt is successful or the time span within which a change in the mode has to take place has elapsed.

The IP address of the WEG is set by the access point and may differ from its previous IP address.

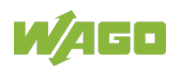

#### 7.4.3 WBM "Network Settings" Page

| System Overview                       | IP Assignment                            | Static                         |  |
|---------------------------------------|------------------------------------------|--------------------------------|--|
| Easy Config                           | IP Address                               | 192.168.0.99                   |  |
| Network Settings                      | Subnet Mask                              | 255.255.255.0                  |  |
| WLAN Settings                         | Default Gateway                          | 192.168.0.99                   |  |
| Firmware Update                       | IMPORTANT:<br>Do not enable the Internal | ork.                           |  |
| AT Commands<br>System Settings        | IMPORTANT:                               | 2 IB Ferrurad if WI AN is used |  |
| Help                                  | Internal DHCP Server                     | Disabled                       |  |
| Save and Reboot<br>Cancel All Changes |                                          |                                |  |

Figure 17: WBM "Network Settings" Page

| Dropdown menu           | Selection option        | Notes                                                                                                    |
|-------------------------|-------------------------|----------------------------------------------------------------------------------------------------|
| IP Assignment           | Static <sup>*)</sup>    | Selection between static or dynamic IP addresses                                                                                                    |
|                         | Disabled *)             | No internal DHCP functionality                                                                                                    |
| Internal DHCP<br>Server | DHCP Server Enabled **) | Never select "DHCP Server<br>Enabled" if there is already a<br>DHCP server in the network!<br>The address space is specified as<br>X.X.X.Y where X is specified by<br>the static IP address of the device.<br>Y is the DHCP lease start address<br>(between 1 and 247). Additional<br>DHCP leases are automatically<br>assigned as Y+n where n can be<br>max. 7. |
|                         | DHCP Relay Enabled      | If using a WLAN, "DHCP Relay<br>Enabled" requires the " <b>Layer 3 IP</b><br><b>forward</b> " setting. You can find this<br>setting on the WBM "WLAN<br>Settings" page > Advanced<br>Settings > Bridge Mode.                                                                                                    |

Table 21: WBM "Network Settings" Page

<sup>\*)</sup>Default setting <sup>\*\*)</sup>Selection only available if IP assignment is "Static"

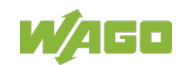

1. Select the required network settings in the **IP Assignment** and **Internal DHCP Server** dropdown menus.

If you make a new selection in the **IP Assignment** dropdown menu, the **[Save and Reboot]** and **[Cancel All Changes]** buttons are enabled.

2. Click the yellow **[Save and Reboot]** button to confirm your selection.

| System Overview                                           | IP Assignment                            | Dynamic (DHCP)                                        |  |
|-----------------------------------------------------------|------------------------------------------|-------------------------------------------------------|--|
| Easy Config<br>Network Settings                           | IMPORTANT:<br>Do not enable the Internal | DHCP Server if there is a DHCP server on the network. |  |
| WLAN Settings<br>Bluetooth <sup>®</sup> Settings          | IMPORTANT:<br>DHCP Relay requires Layer  | 3 IP Forward, if WLAN is used.                        |  |
| Firmware Update<br>AT Commands<br>System Settings<br>Help | Internal DHCP Server                     | DHCP Relay Enabled                                    |  |
| Save and Reboot                                           |                                          |                                                       |  |

Figure 18: WBM "Network Settings" Page - Confirm Change

3. Abort the selection by clicking the red **[Cancel All Changes]** button. A window opens:

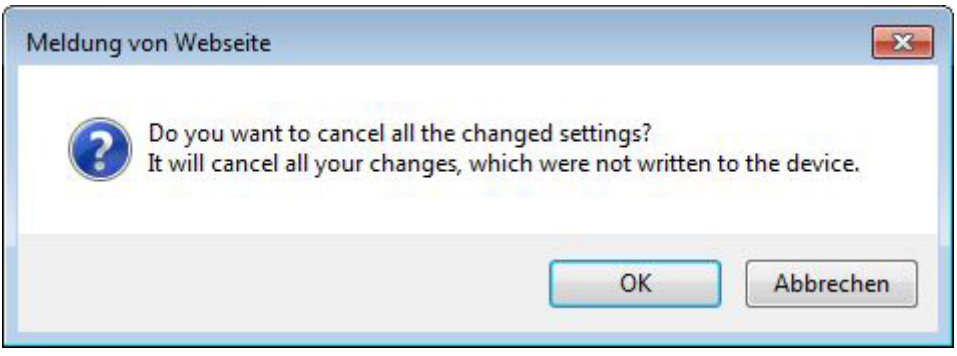

Figure 19: "Cancel All Changes" Note

4. Click **[OK]** to confirm that you want to cancel all changes.

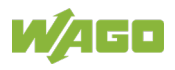

### 7.4.4 WBM "WLAN Settings" Page

#### 7.4.4.1 Client Mode

|                                 | , , , , , , , , , , , , , , , , , , , ,                 |                      |  |
|---------------------------------|---------------------------------------------------------|----------------------|--|
| System Overview                 | Enable                                                  |                      |  |
| Easy Config                     | Operating Mode                                          | Client               |  |
| Network Settings                | Channel Bands                                           | 2.4 GHz & 5 GHz      |  |
| WLAN Settings                   | Connect to                                              |                      |  |
| Bluetooth <sup>®</sup> Settings | Scan for Networks                                       |                      |  |
| Firmware Update                 | Click Scan                                              | <b>&gt;</b>          |  |
| AT Commands                     | Connect to SSID                                         |                      |  |
| System Settings                 | Authentication Mode                                     | WPA/WPA2-PSK         |  |
| Help                            | Regular password: min 8 c<br>Hexadecimal: start with 0: | nd max 63 characters |  |
| Save and Reboot                 | Passkey                                                 | •••••                |  |
| Cancel All Changes              |                                                         | Show                 |  |
|                                 | Channel                                                 | ~                    |  |
|                                 | Advanced Settings                                       |                      |  |
|                                 | Bridge Mode                                             | Laver 3 IP forward   |  |

Figure 20: WBM "WLAN Settings" Page – "Client" Operating Mode

| Input/dropdown field | Options                          | Notes                                                                                                    |  |
|----------------------|----------------------------------|----------------------------------------------------------------------------------------------------|--|
| Enable               |                                  | Disables the WLAN interface                                                                                                    |  |
|                      | ✓ <sup>*</sup> )                 | Enables the WLAN interface                                                                                                    |  |
| Operating Mode       | Client *)                        |                                                                                                    |  |
|                      | Access Point                     |                                                                                                    |  |
| Channel Bands        | 2.4 GHz                          |                                                                                                    |  |
|                      | 5 GHz                            |                                                                                                    |  |
|                      | 2.4 GHz &<br>5 GHz <sup>*)</sup> | The WEG can be configured to scan<br>in both bandwidths, but it can only<br>communication on one of the<br>bandwidths (2.4 GHz <b>or</b> 5 GHz).                             |  |
| Connect to           |                                  |                                                                                                    |  |
| [Scan for Networks]  | Click Scan                       | Click the button to generate a list of networks found.                                                                                                    |  |
| Connect to SSID      | Free text                        | To connect to a network manually,<br>enter the network name here. This<br>is useful, for example, if the required<br>network does not make its SSID<br>visible or scannable. |  |

Table 22: WBM "WLAN Settings" Page - "Client" Operating Mode

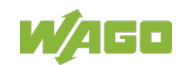

| able 22: WBM "WLAN Settings" Page – "Client" Operating Mode |                                |                                                                                                    |  |  |  |
|-------------------------------------------------------------|--------------------------------|----------------------------------------------------------------------------------------------------|--|--|--|
| Input/dropdown field                                        | Options                        | Notes                                                                                                    |  |  |  |
|                                                             | Open                           | Without encryption or authentication                                                                                                    |  |  |  |
| Authentication Mode                                         | WEP64/128                      | Input field for <b>Passkey</b><br>Password requirements:<br>5 or 13 characters;<br>For hexadecimal: Begin with 0x                                                                                                    |  |  |  |
|                                                             | WPA/WPA2-<br>PSK <sup>*)</sup> | Input field for <b>Passkey</b><br>Password requirements:<br>Between 8 and 63 characters;<br>For hexadecimal: Begin with 0x                                                                                                    |  |  |  |
|                                                             | LEAP                           | Input fields for                                                                                                    |  |  |  |
|                                                             | PEAP                           | <ul><li>Username;</li><li>Domain;</li><li>Pass phrase</li></ul>                                                                                                    |  |  |  |
| Channel                                                     | Auto <sup>*)</sup> ; 1 … 140   | Selects a specific channel to be<br>used when scanning for networks.<br>What channels are available in this<br>selection list depends on what<br>bandwidth has been selected.<br>Auto = All channels are scanned<br>(default).                     |  |  |  |
| Advanced Settings                                           |                                |                                                                                                    |  |  |  |
| Bridge Mode                                                 | Layer 2 tunnel                 | All step 2 data are transmitted via<br>WLAN.<br>This option should be used if<br>different devices on both sides of an<br>ETHERNET network should be able<br>to communicate via WLAN ("many-<br>to-many"). This mode only works<br>between 2 WEGs. |  |  |  |
|                                                             | Layer 2 cloned<br>MAC only     | Step 2 data from just one MAC<br>address is transmitted via WLAN<br>("many-to-one").<br>After selecting this option, the<br><b>Cloned MAC address</b> input field is<br>enabled.                                                                   |  |  |  |
|                                                             | Layer 3 IP<br>forward *)       | IP data from all devices is transmitted via WLAN.                                                                                                    |  |  |  |

\*) Default setting

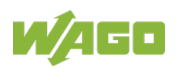

#### 7.4.4.2 Access Point Mode

| System Overview                 | Enable                                                  | Y                    |  |
|---------------------------------|---------------------------------------------------------|----------------------|--|
| Easy Config                     | Operating Mode                                          | Access Point 🔽 0     |  |
| Network Settings                | Network (SSID)                                          | WEG_194249           |  |
| WLAN Settings                   | Authentication Mode                                     | WPA2                 |  |
| Bluetooth <sup>®</sup> Settings | Regular password: min 8 a<br>Hexadecimal: start with 0x | nd max 63 characters |  |
| irmware Update                  | WPA2 Passkey                                            | •••••                |  |
| AT Commands                     |                                                         | Show                 |  |
| System Settings                 | Channel Bands                                           | 5 GHz                |  |
| Help                            | Channel                                                 |                      |  |
| Save and Reboot                 |                                                         |                      |  |
| Cancel All Changes              |                                                         |                      |  |
|                                 |                                                         |                      |  |

Figure 21: WBM "WLAN Settings" Page – Access Point Mode

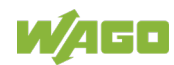

| able 23: WBM "WLAN Settings" Page – "Access Point" Operating Mode |                               |                                                                                                    |  |  |  |
|-------------------------------------------------------------------|-------------------------------|----------------------------------------------------------------------------------------------------|--|--|--|
| Input/dropdown field                                              | Options                       | Notes                                                                                                    |  |  |  |
| Enable                                                            |                               | Disables the WLAN interface                                                                                                    |  |  |  |
|                                                                   |                               | Enables the WLAN interface                                                                                                    |  |  |  |
| Operating Mode                                                    | Client *)                     |                                                                                                    |  |  |  |
|                                                                   | Access Point                  |                                                                                                    |  |  |  |
| Network (SSID)                                                    | WEG_194249 *)                 | <i>Free text</i> for the network names<br>of the WEG. If nothing is entered,<br>the WEG generates an SSID<br>from the last 6 characters of its<br>MAC ID.                                                                                                    |  |  |  |
|                                                                   | Open                          | Without encryption or<br>authentication                                                                                                    |  |  |  |
| Authentication Mode                                               | WPA2 *)                       | Input field for <b>WPA2 Passkey</b> is<br>visible. Use the <b>[Show]</b> or <b>[Hide]</b><br>button to display or encrypt the<br>password.<br>Password requirements:<br>Between 8 and 63 characters;<br>For hexadecimal: Begin with 0x<br>and consist of exactly 64<br>characters;<br>all characters in the ASCII range<br>are allowed with the exception of:<br>• " (quotation marks)<br>• , (comma)<br>• \ (backslash) |  |  |  |
| Channel Bando                                                     | 2.4 GHz                       |                                                                                                    |  |  |  |
|                                                                   | 5 GHz *)                      |                                                                                                    |  |  |  |
| Channel                                                           | 1 <sup>*)</sup> 11            | (if "2.4 GHz" channel band is selected only)                                                                                                    |  |  |  |
|                                                                   | 36 <sup>*)</sup> , 40, 44, 48 | (if "5 GHz" channel band is<br>selected only)                                                                                                    |  |  |  |

\*) Default setting

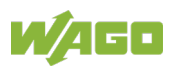

## 7.4.5 WBM "Bluetooth<sup>®</sup> Settings" Page

| System Overview                 | Enable                                           | V                                        |              |  |
|---------------------------------|--------------------------------------------------|------------------------------------------|--------------|--|
| Easy Config                     | Operating Mode                                   | PANU (Client)                            | ~            |  |
| Network Settings                | Local Name                                       | WEG_194249                               |              |  |
| WLAN Settings                   | Connectable                                      | No                                       | ~            |  |
| Bluetooth <sup>®</sup> Settings | Discoverable                                     | No                                       | ~            |  |
| Firmware Update                 | Connect to                                       |                                          |              |  |
| AT Commands                     | Scan for Devices                                 |                                          |              |  |
| System Settings                 | Click Scan                                       |                                          | ~            |  |
| Help                            | Connect To                                       | NAP (Access Point)                       | $\checkmark$ |  |
| Save and Reboot                 | Connection Scheme                                | Connect to Name                          | ~            |  |
| Cancel All Changes              | Name                                             |                                          |              |  |
|                                 | Security Mode                                    | PIN                                      | <b>~</b>     |  |
|                                 | Works only between two<br>Min 4 and max 6 digits | devices of th <mark>is</mark> model type |              |  |
|                                 | PIN                                              |                                          |              |  |

Figure 22: WBM "Bluetooth<sup>®</sup> Settings" Page

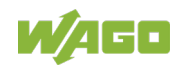

|               | -           |           |      |
|---------------|-------------|-----------|------|
| Table 24: WBM | "Bluetooth® | Settings" | Page |

| Input/dropdown field          | Options               | Notes                                                                                                    |
|-------------------------------|-----------------------|----------------------------------------------------------------------------------------------------|
| Enable                        |                       | Disables the <i>Bluetooth</i> <sup>®</sup> interface                                                                                                    |
|                               | ✓ <sup>*)</sup>       | Enables the <i>Bluetooth<sup>®</sup></i> interface                                                                                                    |
| Operating Mode                | PANU (Client) *)      | The WEG is used as a <i>Bluetooth</i> <sup>®</sup><br>"Personal Area Network User"<br>(PANU) client. It can connect to<br>another Bluetooth <sup>®</sup> PANU client or a<br><i>Bluetooth</i> <sup>®</sup> access point. |
|                               | NAP (Access<br>Point) | The WEG is used as a <i>Bluetooth</i> <sup>®</sup><br>network access point.<br>It can be connected to up to 7<br><i>Bluetooth</i> <sup>®</sup> PANU clients.                                                             |
| Local Name                    | WEG_194249 *)         | <i>Free text</i> name to identify itself to other <i>Bluetooth</i> <sup>®</sup> devices. If nothing is entered, the WEG generates a name from the last 6 characters of its MAC ID.                                       |
| Connectable                   | No <sup>*)</sup>      | WEG accepts no connection requests from other <i>Bluetooth</i> <sup>®</sup> devices.                                                                                                    |
|                               | Yes                   | WEG accepts connection requests initiated by other <i>Bluetooth</i> <sup>®</sup> devices.                                                                                                    |
| Discoverable                  | No <sup>*)</sup>      | WEG is not visible to other<br><i>Bluetooth<sup>®</sup></i> devices.                                                                                                    |
|                               | Yes                   | WEG is visible to other <i>Bluetooth</i> <sup>®</sup> devices.                                                                                                    |
| Connect to                    |                       |                                                                                                    |
|                               | Disabled              | No encryption or authentication                                                                                                    |
| Security Mode                 | PIN <sup>*)</sup>     | Encrypted connection with PIN<br>query.<br>Only works between 2 WEGs, not<br>with external devices.<br>Input field for <b>PIN</b> is enabled. The<br>PIN must consist of at least 4 and<br>maximum 6 digits.             |
|                               | Just works            | Encrypted connection with no PIN query.                                                                                                    |
| Paired Devices                |                       |                                                                                                    |
| List of Bluetooth® devices of | currently connecte    | ed to this WEG                                                                                                    |

\*) Default setting

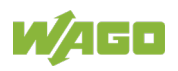

#### 7.4.5.1 PANU (Client) Mode

| Wireless ETHERNE                | T Gateway 758-918/000-001                        |                            |              | WAG |
|---------------------------------|--------------------------------------------------|----------------------------|--------------|-----|
| System Overview                 | Enable                                           | V                          |              |     |
| Easy Config                     | Operating Mode                                   | PANU (Client)              | $\checkmark$ |     |
| Network Settings                | Local Name                                       | WEG_194249                 |              |     |
| WLAN Settings                   | Connectable                                      | No                         | ~            |     |
| Bluetooth <sup>®</sup> Settings | Discoverable                                     | No                         | ~            |     |
| Firmware Update                 | Connect to                                       |                            |              |     |
| AT Commands                     | Scan for Devices                                 |                            |              |     |
| System Settings                 | Click Scan                                       |                            | $\checkmark$ |     |
| Help                            | Connect To                                       | NAP (Access Point)         | ~            |     |
| Save and Reboot                 | Connection Scheme                                | Connect to Name            | ~            |     |
| Cancel All Changes              | Name                                             |                            |              |     |
|                                 | Security Mode                                    | PIN                        | ~            |     |
|                                 | Works only between two<br>Min 4 and max 6 digits | devices of this model type |              |     |
|                                 | PIN                                              | •••••                      |              |     |
|                                 |                                                  | Show                       |              |     |
|                                 | Paired Devices                                   |                            |              |     |

Figure 23: WBM "Bluetooth® Settings" Page- "PANU (Client)" Operating Mode

| Input/dropdown field | Options                                              | Notes                                                                                                    |
|----------------------|------------------------------------------------------|----------------------------------------------------------------------------------------------------|
| Connect to           |                                                      |                                                                                                    |
| [Scan for Devices]   | Click Scan                                           | Click the button to generate a list of devices found.                                                                  |
| Connect to           | NAP (Access<br>Point) <sup>*)</sup><br>PANU (Client) | For manually connecting to a NAP or PANU device.                                                                       |
| Connection Scheme    | Connect to<br>MAC                                    | Input field for <b>MAC Address</b> is visible.                                                                         |
|                      | Connect to Name *)                                   | Input field for <b>Name</b> is visible.                                                                                |
| Name                 |                                                      | <i>Free text</i><br>Name of the <i>Bluetooth</i> <sup>®</sup> device to<br>which a connection is to be<br>established. |

Table 25: WBM "Bluetooth<sup>®</sup> Settings" Page- "PANU (Client)" Operating Mode

\*) Default setting

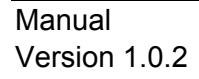

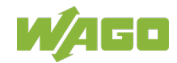

#### 7.4.5.2 NAP (Access Point) Mode

| System Overview                        | Enable                                                            | V                                   |              |  |
|----------------------------------------|-------------------------------------------------------------------|-------------------------------------|--------------|--|
| Easy Config                            | Operating Mode                                                    | NAP (Access Point)                  | ♥ 0          |  |
| Network Settings                       | Local Name                                                        | WEG_194249                          |              |  |
| WLAN Settings                          | Connectable                                                       | No                                  | $\checkmark$ |  |
| Bluetooth <sup>®</sup> Settings        | Discoverable                                                      | No                                  | $\checkmark$ |  |
| Firmware Update                        | Bridge Mode                                                       | Standard                            | ~            |  |
| AT Commands<br>System Settings<br>Help | Security Mode<br>Works only between two<br>Min 4 and max 6 digits | PIN<br>o devices of this model type |              |  |
| Save and Reboot                        | PIN                                                               | •••••                               |              |  |
| Cancel All Changes                     | List Nearby Devices                                               | Snow                                |              |  |
|                                        | Click the button                                                  |                                     | ~            |  |

Figure 24: WBM "Bluetooth<sup>®</sup> Settings" Page – "NAP (Access Point) Mode"

| Input/dropdown field  | Selection option   | Notes                                                                                                    |
|-----------------------|--------------------|----------------------------------------------------------------------------------------------------|
|                       | Standard           | Default Setting                                                                                                    |
| Bridge Mode           | Layer 3 IP forward | IP data is transmitted via<br><i>Bluetooth</i> <sup>®</sup> .<br>This mode must be<br>selected to connect the<br>WEG to an Android<br>device. A DHCP server<br>must be enabled in the<br>network. |
| [List Nearby Devices] | Click the button   | Click the button to<br>generate a list of<br><i>Bluetooth<sup>®</sup></i> devices within<br>range.<br>Coupling cannot be<br>initiated in NAP mode.                                                |

Table 26: WBM "Bluetooth<sup>®</sup> Settings" Page – "NAP (Access Point) Mode"

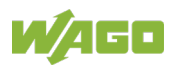

### 7.4.6 WBM "Firmware Update" Page

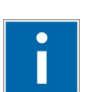

## Information

#### **Firmware Update**

Please contact our Support to perform a firmware update.

| System Overview                 | Select new firmware file (*.fwz): |  |
|---------------------------------|-----------------------------------|--|
| Easy Config                     | Durchsuchen                       |  |
| Network Settings                | Send                              |  |
| WLAN Settings                   | Transferring file:                |  |
| Bluetooth <sup>®</sup> Settings |                                   |  |
| Firmware Update                 | Waiting for reboot:               |  |
| AT Commands                     |                                   |  |
| System Settings                 | Status Messages                   |  |
| Help                            |                                   |  |
| Save and Reboot                 |                                   |  |
| Cancel All Changes              |                                   |  |

Figure 25: WBM "Firmware Update" Page

- 1. Click the **[Browse...]** button to select a firmware version in the file system of your computer.
- 2. Select the firmware file and click [Open].

Progress bars in the WBM then displays the status of the update process ("Transferring file" and "Waiting for reboot"). The progress bars turn green when the update is finished. The WEG then automatically reboots.

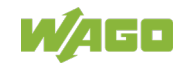

### 7.4.7 WBM "AT Commands" Page

| System Overview                 | Enter AT Command(s): |  |
|---------------------------------|----------------------|--|
| System Overview                 |                      |  |
| Easy Config                     |                      |  |
| Network Settings                |                      |  |
| WLAN Settings                   |                      |  |
| Bluetooth <sup>®</sup> Settings |                      |  |
| Firmware Update                 | Send                 |  |
| AT Commands                     |                      |  |
| System Settings                 | AT Result:           |  |
| Help                            |                      |  |
| Save and Reboot                 |                      |  |
| Cancel All Changes              |                      |  |

Figure 26: WBM "AT Commands" Page

On the "AT Commands" page, you have the option of sending AT commands to the device, e.g., to set parameters that cannot be addressed via the WBM or to read out parameters in text format.

- 1. Enter the required command in the Enter AT Command(s) field.
- 2. Send the command by clicking the **[Send]** button.

The results are displayed to you under **AT Result**.

| Wireless ETHERNE                | T Gateway 758-918/000-001                                                                                                    |
|---------------------------------|----------------------------------------------------------------------------------------------------|
| System Overview                 | Enter AT Command(s):                                                                                                    |
| asy Config                      |                                                                                                    |
| Vetwork Settings                |                                                                                                    |
| WLAN Settings                   |                                                                                                    |
| Bluetooth <sup>®</sup> Settings |                                                                                                    |
| Firmware Update                 | Send                                                                                                    |
| AT Commands                     |                                                                                                    |
| System Settings                 | AT Result:                                                                                                    |
| Help                            | AT&A AT*ANDHCP? AT*ANDHCP= AT*ANDHCPSTA? AT*ANDHCPSTA= AT*ANDHCPTAB? AT*ANIP? AT*ANIP?<br>AT*ANHN? AT*ANHN= AT*BCP= AT*BCC= AT*BCC= AT*BCD= AT*BDD AT*BI AT*BSP? AT*BSP= AT*BFP? AT*BFP=<br>AT*ANHN? AT*ANHN= AT*BCP= AT*BCC= AT*BCC= AT*BDN2 |
| Save and Reboot                 | AT*BBM= AT*BBD? AT*BUB= AT*BLEM? AT*BLEM= AT*BDM? AT*BDM= AT*BCM? AT*BCM= AT*BCA= AT*BLN?                                                                                                    |
| Cancel All Changes              | AT*BLN= AT*BRSS= AT*BLQ= AT*BLP= AT*BCHM? AT*BCHM= AT*BPP? AT*BPP= AT*BMSP? AT*BMSP= AT*BLCOD?<br>AT*BLCOD= AT*BRCD? AT*BCLC= AT*BCLR?                                                                                                    |
|                                 | AT*BCLR= AT*BCLW= AT*BLK? AT*WMODE? AT*WMODE= AT*WKEY? AT*WKEY= AT*WKEYI= AT*WACTKEY?                                                                                                    |
|                                 | AT*WACTKEY= AT*WASSID? AT*WASSID= AT*WACH? AT*WACH= AT*WAAM? AT*WAAM= AT*WSMAC?                                                                                                    |
|                                 | AT*WSMAC= AT*WSBM? AT*WSBM= AT*WSC AT*WSCC AT*WSCP= AT*WSSCAN?<br>AT*WSSCAN= AT*WSAM? AT*WSAM= AT*WSRSS? AT*WSINK? AT*WSUSFR? AT*WSUSFR= AT*WSDOMAIN?                                                                                         |

Figure 27: WBM "AT Commands" Page – Example: List of All Valid AT Commands by Sending the "AT\*" Command

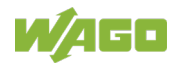

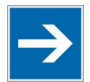

## Note

#### Overview of AT commands

A list of all AT commands is also available on the "Help" page of the WBM. However, the list may also contain commands not supported by all device versions. For a list of valid commands for your device, use the "AT\*" command.

### 7.4.8 WBM "System Settings" Page

| System Overview                 | Device Name                 | WEG                          |  |
|---------------------------------|-----------------------------|------------------------------|--|
| Easy Config                     | Set Password - Max 15 Chara | acters                       |  |
| Network Settings                | Password                    |                              |  |
| WLAN Settings                   | Confirm Password            |                              |  |
| Bluetooth <sup>®</sup> Settings |                             | Set Password                 |  |
| Firmware Update                 |                             |                              |  |
| AT Commands                     |                             |                              |  |
| System Settings                 |                             | LAU CL                       |  |
| Help                            | Reboot System Cano          | el All Changes Factory Reset |  |
| Save and Reboot                 |                             |                              |  |
| Cancel All Changes              |                             |                              |  |

Figure 28: WBM "System Settings" Page

On the "System Settings" page, you can:

- Give your WEG a descriptive name in the **Device Name** input field
- Click the blue [Reboot System] button to reboot your WEG
   <u>without</u> saving any of the changes made;
- Click the **[Cancel All Changes]** button to discard any (unsaved) changes and to restore the currently enabled settings;
- Click the [Factory Reset] button to restore your WEG's default settings.

On this page, you also have the option of specifying a password to use the WBM:

- 1. Enter the required password in the **Password** input field. It can be up to 15 characters.
- 2. Enter the same password again in the **Confirm Password** field.
- 3. Click the [Set Password] button. A login window appears:

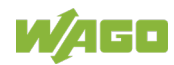

| Easy Config                                                         | IP Assignment                                |                                         |   |
|---------------------------------------------------------------------|----------------------------------------------|-----------------------------------------|---|
| Network Settings                                                    | IP Address<br>Subnet Mask                    | Static<br>192.168.0.99<br>255.255.255.0 |   |
| WLAN Settings<br>Bluetooth <sup>®</sup> Settings<br>Firmware Update | LA Login                                     | 192.105.0.99                            |   |
| NT Commands                                                         | M. Please enter your ,<br>configuration char | password in order to make<br>ages.      | _ |
| lelp<br>Save and Reboot                                             | Or<br>Co<br>Channel                          | Login Cancel                            |   |

Figure 29: Password Query

- 4. To make further configurations in the WBM, you now have to enter the password just set again.
- 5. Click the **[Login]** button to return to the WBM pages.

### 7.4.9 WBM "Help" Page

| Wireless ETHERNET               | Gateway 758-918/000-001                    | W/AGC |
|---------------------------------|--------------------------------------------|-------|
| System Overview                 |                                            |       |
| Easy Config                     | AT Commands Reference Guide                |       |
| Network Settings                |                                            |       |
| WLAN Settings                   | Table of Contents                          |       |
| Bluetooth <sup>®</sup> Settings | 1 ATS S Registers                          |       |
|                                 | 1.1 Standard Registers                     |       |
| Firmware Update                 | 1.2 Miscellaneous Registers                |       |
|                                 | 1.3 Bluetooth Registers                    |       |
| AT Commands                     | 1.4 Roaming BT Registers                   |       |
| System Settings                 | 1.5 WLAN Registers                         |       |
| System Settings                 | 1.6 Roaming WLAN Registers                 |       |
| Help                            | 1.7 Network Registers                      |       |
|                                 | 2. Standard Commands                       |       |
| Saus and Dalaset                | 2.1 AT&E Restore to Factory Settings       |       |
| Save and Reboot                 | 2.2 AT* List Available Commands            |       |
| Cancel All Changes              | 2.3 AT Attention                           |       |
|                                 | 3. Network Commands                        |       |
|                                 | 3.1 AT*ANDHCP DHCP Mode                    |       |
|                                 | 3.2 AT*ANDHCPSTA DHCP Start Address Offset |       |
|                                 | 3.3 AT*ANDHCPTAB DHCP Table                |       |
|                                 | 3.4 AT*ANIP IP Settings                    |       |
|                                 | 3.5 AT*ANHN Hostname                       |       |

Figure 30: WBM "Help" Page – AT Commands Reference Guide

The WBM "Help" page contains a comprehensive reference guide with the list of AT commands.

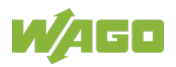

## 7.5 Configurations via AT Commands

You can configure your WEG via AT commands.

- 6. Connect to the WBM (see section "Configurations via Web-Based Management (WBM)".
- 7. Go to the "AT Commands" page.
- 8. Enter the required command in the "Enter AT Command(s)" field.
- 9. Send the command by clicking the **[Send]** button.

The results are displayed to you under "AT Result:".

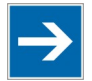

## Note

#### **Overview of AT commands**

A list of all AT commands is available on the "Help" page of the WBM. The list may also contain commands not supported by all device versions. For a list of valid commands for your device, use the "AT\*" command.

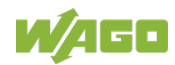

## 7.6 External Trigger Input

It is the task of the digital input to trigger a roaming shift from one WEG to the other.

A list of configuration commands is available in the "AT Command Reference Guide" on the "Help" page of the WBM (see Section "Configurations via Web-Based Management (WBM)").

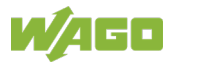

## 8 Appendix

## 8.1 Configuration Examples

The following examples require that you have installed the WEG and know how to connect to and use the WBM.

- All examples are based on the factory settings.
- The default values of settings not mentioned in the examples should not be changed.
- The computer used to access the WEG's WBM must be in the same subnet as the WEG.

### 8.1.1 Easy Config: ETHERNET Bridge via WLAN or *Bluetooth*®

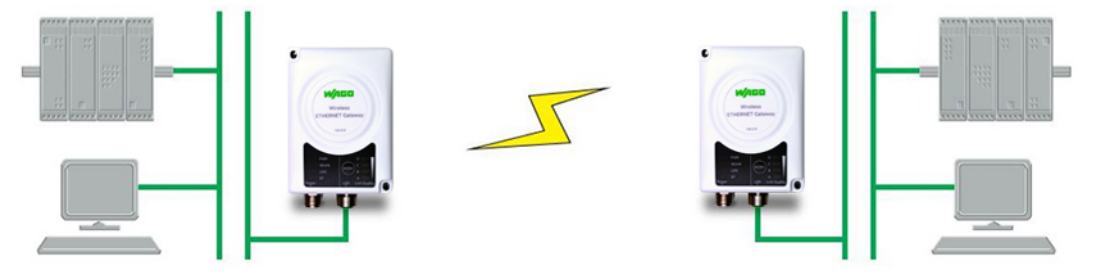

Figure 31: Couple Networks using Easy Config

This example describes how you couple 2 ETHERNET networks via WLAN or *Bluetooth*<sup>®</sup>. The WEGs are configured using their respective MODE membrane button exclusively.

- 1. Power on the **1**<sup>st</sup> **WEG** and wait for the LEDs to light up and go out again.
- 2. Briefly press on the MODE membrane button once.
- Press on the MODE membrane button again until on LED C lights up ("Easy Config" mode 4):

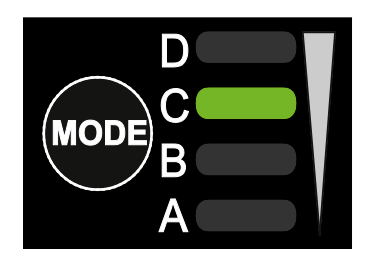

4. Confirm the selection by pressing and holding the MODE membrane button for 2 seconds.

That WEG can now be found and is enabled for automatic configuration.

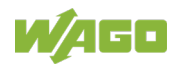

- 5. Power on the **2<sup>nd</sup> WEG** and wait for the LEDs to light up and go out again.
- 6. Briefly press on the MODE membrane button once.

#### 7. • For connection via WLAN:

Press on the MODE membrane button repeatedly until on the LEDs A + C light up ("Easy Config" mode 5):

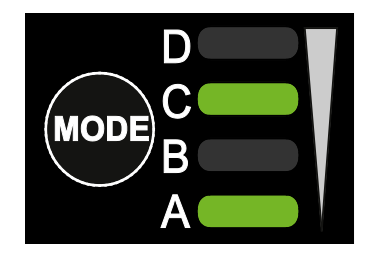

For connection via *Bluetooth*<sup>®</sup>:
 Press on the MODE membrane button repeatedly until on the LEDs
 B + C light up ("Easy Config" mode 6):

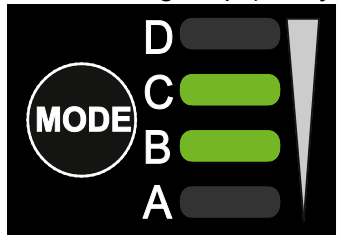

8. Confirm the selection by pressing and holding the MODE membrane button for 2 seconds.

The WEG should automatically find the first and configure it as a WLAN or *Bluetooth*<sup>®</sup> client. It configures itself as an access point.

The first WEG is automatically assigned the first available IP address within the ETHERNET subnet where the second WEG is also located.

#### Add other WEGs

You can add up to 6 additional clients to the access point in this way. Each new client is assigned the next available IP address within the current subnet.

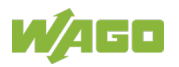

### 8.1.2 Easy Config: PROFINET Network via *Bluetooth*®

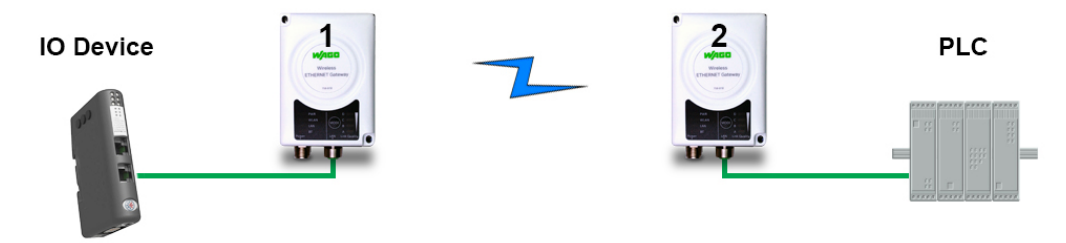

Figure 32: PROFINET Network

This example describes how to use 2 WEGs in "Easy Config" via *Bluetooth*<sup>®</sup> to connect a PROFINET device and a PROFINET PLC. You can select the relevant "Easy Config" mode using the respective MODE membrane button or via the WBM.

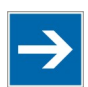

## Note

**Observe the documentation!** 

Follow the instructions for configuring PROFINET communication in the documentation of the devices used!

- 1. Reset **both WEGs** to their factory settings.
- Connect the 1<sup>st</sup> WEG to the PROFINET device and the 2<sup>nd</sup> WEG to the PROFINET PLC.
- Move the 1<sup>st</sup> WEG to "Easy Config" mode 4.
   That WEG can now be found and is enabled for automatic configuration.
- Move the 2<sup>nd</sup> WEG to "Easy Config" mode 6. This WEG should automatically find the first WEG and configure it as a *Bluetooth*<sup>®</sup> client – and configure itself as an access point.
- 5. The I/O device should now be able to communication with the PLC.

#### Add other WEGs

You can add up to 6 additional clients to the access point in this way. Each new client is assigned the next available IP address within the current subnet.

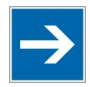

## Note

Set the Cycle Update Time!

The "IO Cycle Update Time" for each I/O device must be set to  $\geq$  64 ms.

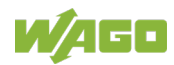

### 8.1.3 Easy Config: EtherNet/IP Network via *Bluetooth*®

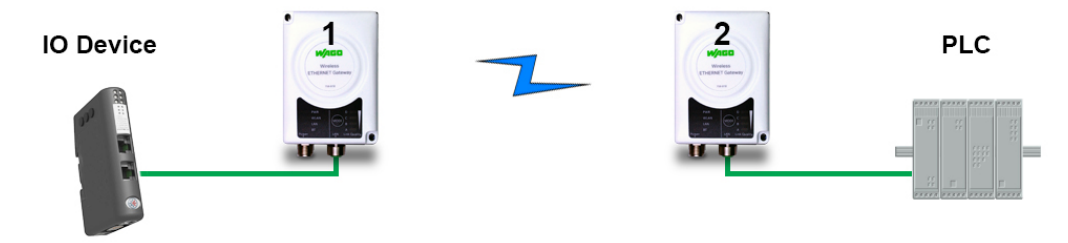

Figure 33: EtherNet/IP Network

This example describes how to use 2 WEGs in "Easy Config" via *Bluetooth*<sup>®</sup> to connect an EtherNet/IP device and an EtherNet/IP PLC. You can select the relevant "Easy Config" mode using the respective MODE membrane button or via the WBM.

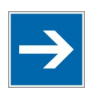

## Note

**Observe the documentation!** 

Follow the instructions for configuring EtherNet/IP communication in the documentation of the devices used!

- 1. Reset **both WEGs** to their factory settings.
- Connect the 1<sup>st</sup> WEG to the EtherNet/IP device and the 2<sup>nd</sup> WEG to the EtherNet/IP PLC.
- Move the 1<sup>st</sup> WEG to "Easy Config" mode 4.
   That WEG can now be found and is enabled for automatic configuration.
- Move the 2<sup>nd</sup> WEG to "Easy Config" mode 6. This WEG should automatically find the first WEG and configure it as a *Bluetooth*<sup>®</sup> client – and configure itself as an access point.
- 5. The I/O device should now be able to communication with the PLC.

#### Add other WEGs

You can add up to 6 additional clients to the access point in this way. Each new client is assigned the next available IP address within the current subnet.

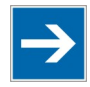

## Note

Set RPI!

The "Requested Packet Interval (RPI)" for each I/O device must be set to  $\geq$  64 ms.

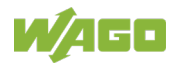

# 8.1.4 WBM: Connect an ETHERNET Network to an Existing WLAN

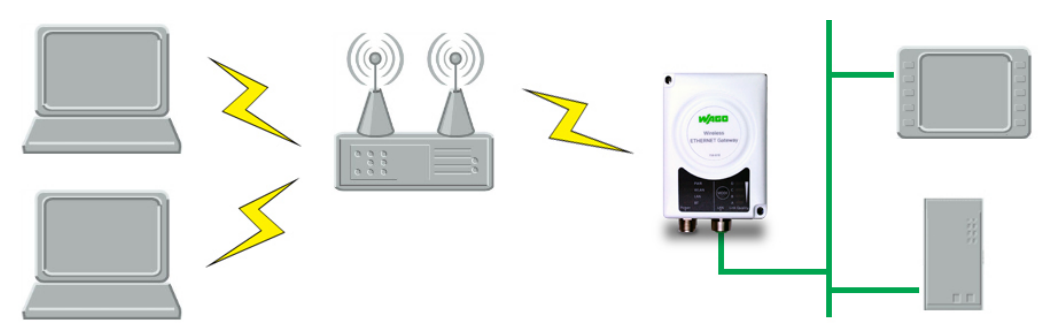

Figure 34: Connect to WLAN

This example describes how to connect a machine with internal ETHERNET network to an existing WLAN.

This configuration allows transfers to layer 3 ("Network Layer"), but not to layer 2 ("Data Link Layer"). In other words, WLAN can be used on TCP/IP-based protocols that start at layer 3, e.g., EtherNet/IP, MODBUS TCP and BACnet. Protocols such as PROFINET that start on layer 2 cannot be transferred via WLAN.

- 1. First, resent the WEG to its factory settings.
- 2. Configure the IP settings on the WBM "Network Settings" page based on the settings required for the existing network.
- 3. If the network uses DHCP, select the "DHCP Relay Enabled" entry in the **Internal DHCP Server** selection list:

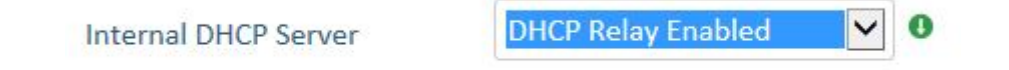

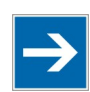

## Note

#### Do not enable the internal DHCP server!

Do not enable the internal DHCP server ("DHCP Server Enabled" entry from the **Internal DHCP Server** selection list) if there is already a DHCP server in the network!

- 4. Go to the WBM "WLAN Settings" page.
- 5. Click the **[Scan for Networks]** button.
- 6. When the scan process is finished, select the required network from the associated selection list.

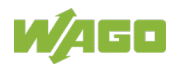

- 7. If required, make a selection in the Authentication Mode selection list.
- 8. Enter the respective password for the network in the **Passkey** input field.
- 9. Make sure that the "Layer 3 IP forward" entry is selected in the **Bridge Mode** selection list (default setting):

#### Advanced Settings

Bridge Mode

| r 3 IP forward 🗸 🗸 |
|--------------------|
| r 3 IP forward 🗸 🗸 |

10. Click the yellow [Save and Reboot] button.

The ETHERNET network should now be connected to the WLAN access point.

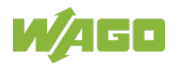

### 8.1.5 Connecting ETHERNET Nodes to an Existing WLAN

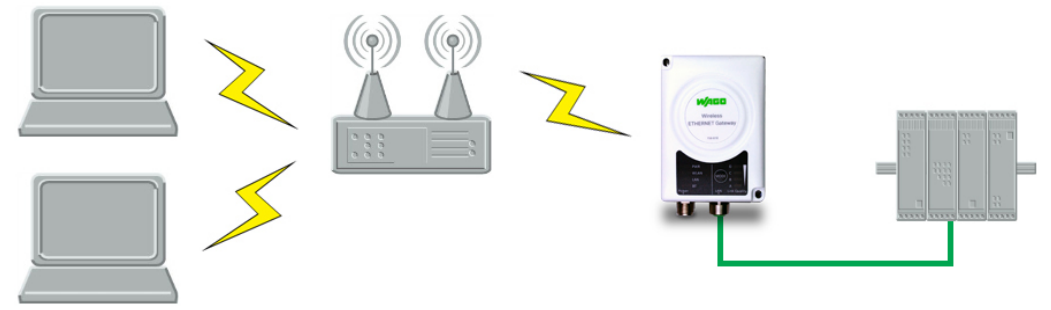

Figure 35: Add WLAN Connectivity

This example shows how to connect a PLC to an existing WLAN that supports layer 2 and layer 3 transfers. The WLAN interface of the WEG clones the MAC address of the ETHERNET interface of the PLC for this purpose.

In this configuration structure. only a single ETHERNET node is enabled to communicate with an external access point.

- 1. First, resent the WEG to its factory settings.
- 2. Configure the IP settings on the WBM "Network Settings" page based on the settings required for the existing network.
- 3. Go to the WBM "WLAN Settings" page.
- 4. Click the **[Scan for Networks]** button.
- 5. When the scan process is finished, select the required network from the associated selection list.
- 6. Click the yellow [Save and Reboot] button.
- 7. Check on the WBM "System Overview" page if there is a WLAN connection before continuing.

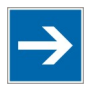

## Note

#### Do not skip this control step!

After completing the configuration process, you may have no access to the network via the WBM! The only way to get access to the WEG's WBM would be to then reset the WEG to its factory settings.

- 8. Return to the WBM "WLAN Settings" page.
- 9. Select the "Layer 2 cloned MAC only" entry in the **Bridge Mode** selection list:

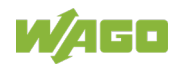

#### Advanced Settings

| Bridge Mode                | Layer 2 cloned MAC only 💙 |
|----------------------------|---------------------------|
|                            |                           |
| Allows bridging of layer 2 | data for one device       |

- 10. Enter the MAC address of the PLC in the **Cloned MAC Address** input field.
- 11. Click the yellow [Save and Reboot] button.

The WEG now works as a WLAN interface for the PLC by using the MAC address of the ETHERNET interface of the PLC.

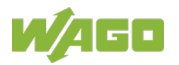

### 8.1.6 Connecting a PLC to a Mobile Device via WLAN

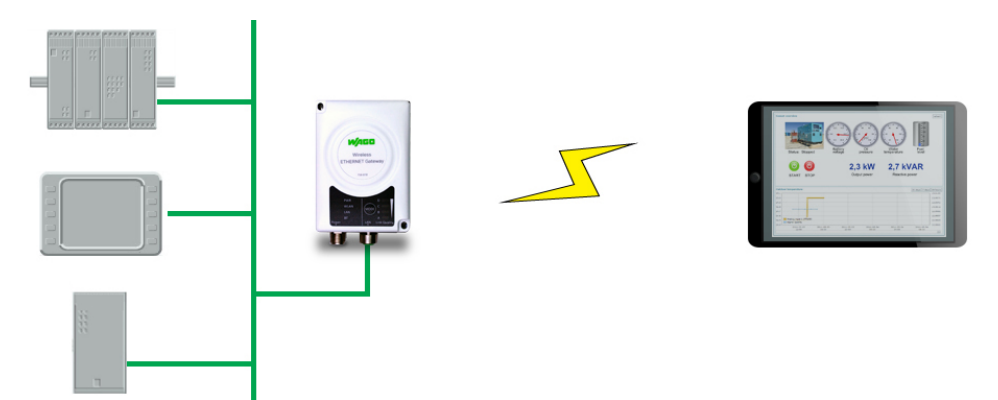

Figure 36: Connecting a PLC to a Tablet/Smartphone via WLAN

The example describes how you can use the WEG to access a tablet or smartphone on the Web interface of a PLC (or of another device within a wired network). The WEG functions as a WLAN access point.

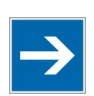

## Note

#### **Observe documentation**

Follow the instructions for configuring the network settings in the documentation of the respective mobile device (e.g., tablets/smartphones)!

- 1. First, resent the WEG to its factory settings.
- 2. Configure the IP settings on the WBM "Network Settings" page based on the settings required for the existing network:
  - If the network uses DHCP, select the "DHCP Relay Enabled" entry in the **Internal DHCP Server** selection list:

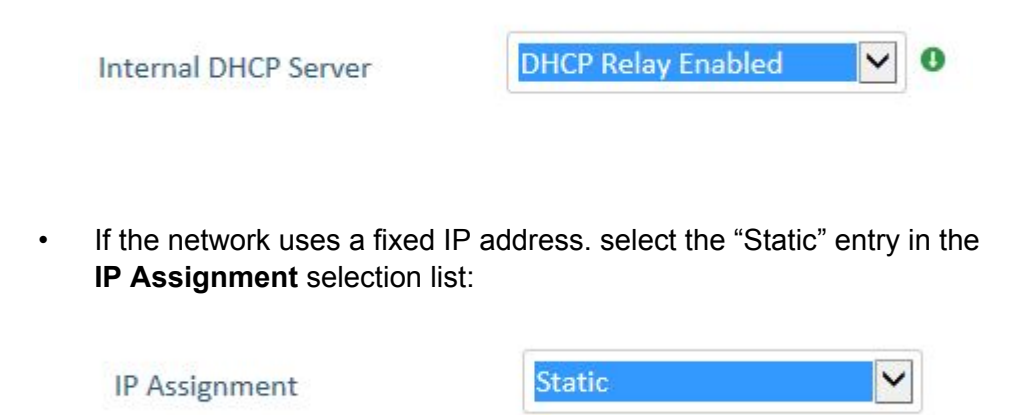

Then select the "DHCP Server Enabled" entry in the **Internal DHCP Server** selection list:

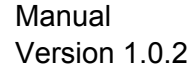

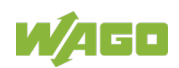

| Internal DHCP Server                                    | DHCP Server Enabled 🔽 🔍                                                                                                    |
|---------------------------------------------------------|----------------------------------------------------------------------------------------------------|
| MPORTANT:                                               |                                                                                                    |
| The internal DHCP server<br>address of the unit. Y is t | address range is set as X.X.X.Y where X is given by the static IP he DHCP lease start address and is entered below in the range |

The WEG assumes the role of DHCP server in the network.

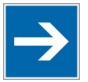

## Note

Do not enable the internal DHCP server if there is already a DHCP server in the network!

Do not enable the internal DHCP server if there is already a DHCP server in the network! Doing so could lead to IP address problems.

- 3. Go to the WBM "WLAN Settings" page.
- 4. Select the "Access Point" entry in the **Operating Mode** selection list:

| Operating Mode                                          | Access Point         | ~ | 0 |
|---------------------------------------------------------|----------------------|---|---|
| Network (SSID)                                          | WEG_NEUERNAME        | × | 0 |
| Authentication Mode                                     | WPA2                 | ~ |   |
| Regular password: min 8 a<br>Hexadecimal: start with 0x | nd max 63 characters |   |   |
| WPA2 Passkey                                            | •••••                |   |   |
|                                                         | Show                 |   |   |
| Channel Bands                                           | 5 GHz                | ~ |   |
| Channel                                                 | 44                   | ~ | 0 |

- 5. Enter a new unique SSID for the network in the **Network (SSID)** input field.
- 6. Select the "WAP2" entry in the Authentication Mode selection list.
- 7. Specify a password in the **WAP2 Passkey** input field.
- 8. Select the required bandwidth in the **Channel Bands** selection list.
- 9. Select the required channel in the **Channel** selection list.

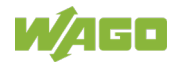

10. Click the yellow [Save and Reboot] button.

You should now be able to connection to the WEG SSID by tablet/smartphone. Enter the PLC IP address in the tablet/smartphone browser to access the Web interface of the PLC.

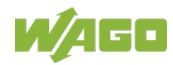

## 8.2 Wireless Technology Basics

Wireless technology is based on the propagation and reception of electromagnetic waves.

These waves respond in different ways in terms of propagation, dispersion, diffraction and reflection depending on their frequency and the medium in which they are travelling.

To enable communication there should optimally be an unobstructed line of sight between the antennas of the devices. However, the so called Fresnel Zones should also be kept clear from obstacles, as radio waves reflected from objects within these zones may reach the receiver out of phase, reducing the strength of the original signal (also known as phase cancelling).

Fresnel zones can be thought of as ellipsoid three-dimensional shapes between two wireless devices. The size and shape of the zones depend on the distance between the devices and on the signal wave length. As a rule of thumb, at least 60 % of the first (innermost) Fresnel zone must be free of obstacles to maintain good reception.

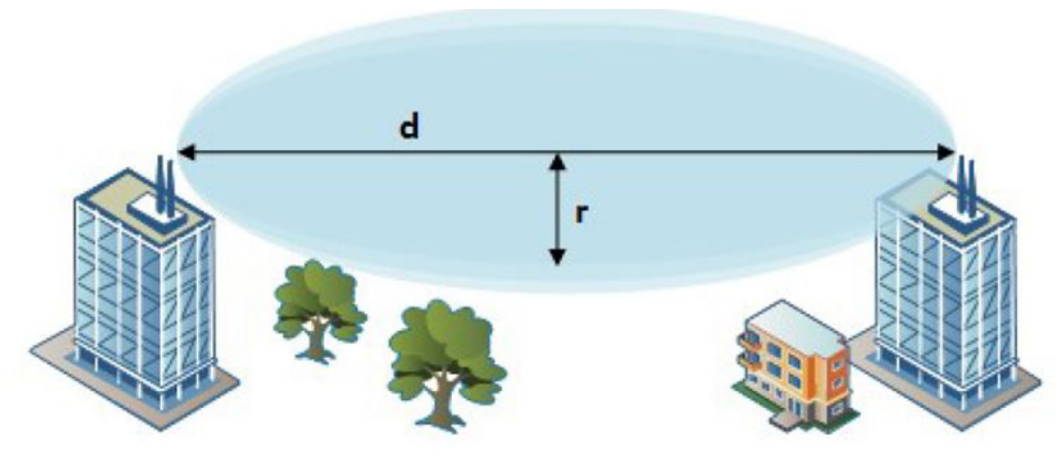

Figure 37: Fresnel Zones

| Distance (d) | Fresnel Zone Radius (r) |              |
|--------------|-------------------------|--------------|
|              | 2.4 GHz (WLAN or        | 5 GHz (WLAN) |
|              | Bluetooth)              |              |
| 100 m        | 1.7 m                   | 1.2 m        |
| 200 m        | 2.5 m                   | 1.7 m        |
| 300 m        | 3.0 m                   | 2.1 m        |
| 400 m        | 3.5 m                   | 2.4 m        |

Table 27: Area to Keep Clear of Obstacles (First Fresnel Zone)

The wireless signal may be adequate even if there are obstacles within the Fresnel zones, as it always depends on the number and size of the obstacles and where they are located. This is especially true indoors, where reflections on metal objects may actually help the propagation of radio waves. To reduce interference and phase cancelling, the range may also need to be limited by

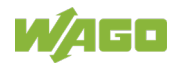

reducing the transmission power. For determining the optimal configuration and placement of wireless devices it is therefore recommended to use a wireless signal analysis tool.

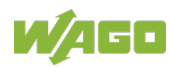

## 8.3 Data Security for Radio Transmission

It is often assumed that wireless communication systems are less secure than line-connected systems. When used and operated correctly, wireless systems offer at least an equivalent level of security.

The following conditions must apply before an unauthorized user can obtain access to data exchanged via wireless communication:

- 1. The attacker must be familiar with the communication system in use and be within the operating range of the system.
- 2. Radio transmission must take place without the use of any security mechanisms offered by this technology or the attacker must have adequate means to determine the security code.

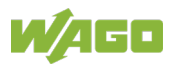

## 8.4 Internal Antenna Characteristics

The WEG has 3 independent quarter wave monopole antennas.

The following radiation diagrams and tables show the characteristics of the different antennas as measured under laboratory test conditions. The diagrams can be used as a general guide for finding the optimal placement and orientation of the WEGs.

The diagrams use a color spectrum from violet to red to indicate signal gain. The closer to the red end of the spectrum, the stronger the signal.

### 8.4.1 2.4 GHz Section of Dual Band Antenna

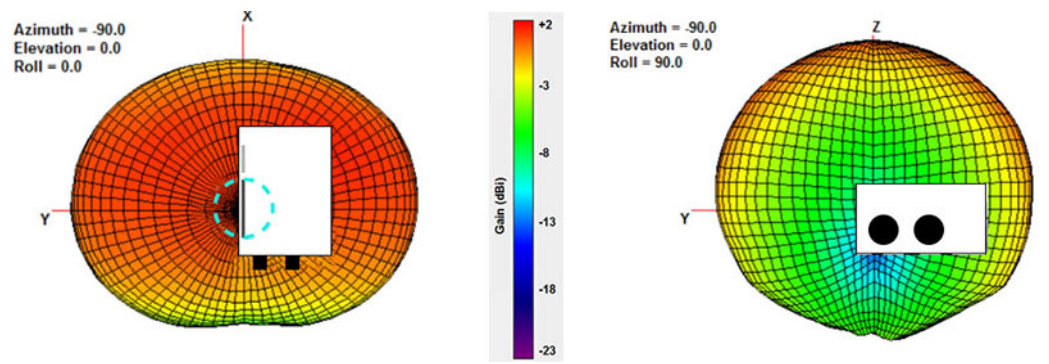

Figure 38: 2.4 GHz Antenna Gain and Directivity in Horizontal and Vertical Planes

| Test | Frequency | Average Gain (%)   | Peak Gain | Directivity |
|------|-----------|--------------------|-----------|-------------|
| 148  | 2400 MHz  | −2.78 dBi (52.7 %) | +1.61 dBi | 4.3 dB      |
| 149  | 2440 MHz  | −2.24 dBi (60.5 %) | +1.80 dBi | 3.9 dB      |
| 150  | 2485 MHz  | −2.89 dBi (64.7 %) | +2.00 dBi | 3.9 dB      |

## 8.4.2 5 GHz Section of Dual Band Antenna

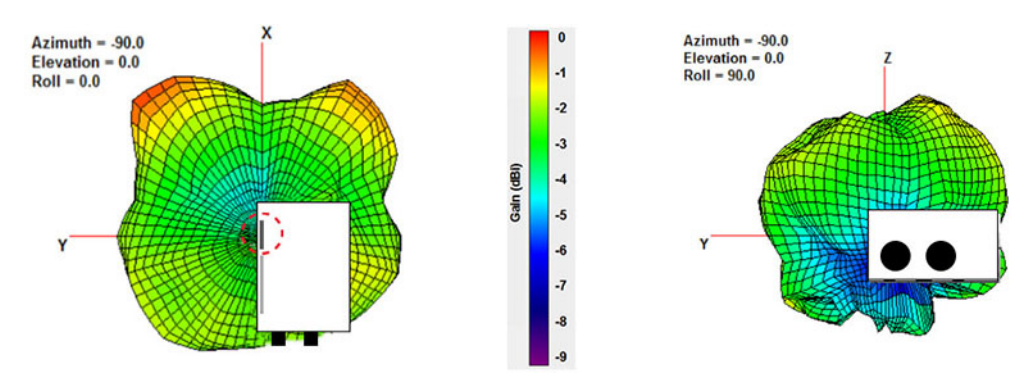

Figure 39: 5 GHz Antenna Gain and Directivity in Horizontal and Vertical Planes

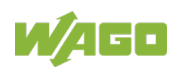
| Table 29: Dual Band Antenna 5 GHZ, in Plastic Box |           |                    |           |             |  |  |  |
|---------------------------------------------------|-----------|--------------------|-----------|-------------|--|--|--|
| Test                                              | Frequency | Average Gain (%)   | Peak Gain | Direktivity |  |  |  |
| 151                                               | 5150 MHz  | −4.80 dBi (33.1 %) | −2.49 dBi | 2.3 dB      |  |  |  |
| 152                                               | 5250 MHz  | −3.42 dBi (45.5 %) | −0.75 dBi | 2.7 dB      |  |  |  |
| 153                                               | 5400 MHz  | −3.13 dBi (48.6 %) | −0.14 dBi | 3.0 dB      |  |  |  |
| 154                                               | 5600 MHz  | −1.96 dBi (63.7 %) | +0.48 dBi | 2.4 dB      |  |  |  |

## 8.4.3 2.4 GHz MIMO Antenna

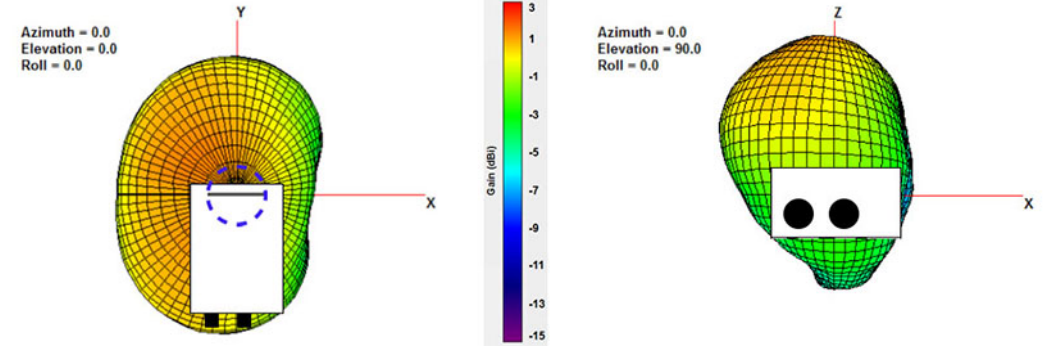

Figure 40: 2.4 GHz MIMO Antenna Gain and Directivity in Horizontal and Vertical Planes

| Test | Frequency | Average Gain (%)   | Peak Gain | Directivity |
|------|-----------|--------------------|-----------|-------------|
| 168  | 2400 MHz  | −1.95 dBi (63.8 %) | +2.66 dBi | 4.6 dB      |
| 169  | 2440 MHz  | −1.65 dBi (68.4 %) | +2.88 dBi | 4.5 dB      |
| 170  | 2485 MHz  | −1.42 dBi (72.1 %) | +2.76 dBi | 4.2 dB      |

Table 30: MIMO Antenna 2.4 GHZ, in Plastic Box

## 8.5 **Properties of the External Antenna**

The product variant (758-918/000-001) comes with a dual-band antenna. This has an antenna gain of max. 3 dBi in the relevant frequency range of 2.4 GHz or 5 GHz. The device complies with the corresponding radio guidelines with this antenna.

Table 31: Properties of the External Antenna

| Polarization             | Linear           |
|--------------------------|------------------|
| Туре                     | Monopole antenna |
| Point of nadir impedance | 50 Ω             |
| Antenna gain             | Max. 3 dBi       |
| Length                   | 107 mm           |

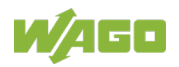

## List of Figures

| Figure 1: Wireless Transmission Between Two WEGs                                      | .16 |
|---------------------------------------------------------------------------------------|-----|
| Figure 2: View                                                                        | .18 |
| Figure 3: Marking on the Right Side – Type Plate (Example)                            | .19 |
| Figure 4: Marking on Bottom Side – Approvals and Contact Details (Example)            | .19 |
| Figure 5: Connections                                                                 | .20 |
| Figure 6: Power Supply, M12 Connector on Device                                       | .20 |
| Figure 7: Network Connection, M12 Socket on Device                                    | .21 |
| Figure 8: Display Elements                                                            | .22 |
| Figure 9: Control Element                                                             | .24 |
| Figure 10: WEG Mounting Holes                                                         | .30 |
| Figure 11: Connecting the WEG                                                         | .31 |
| Figure 12: MODE Membrane Button and Status LEDs                                       | .35 |
| Figure 13: WBM "System Overview" Page                                                 | .38 |
| Figure 14: WBM "Easy Config" Page – Select Operating Mode                             | .39 |
| Figure 15: WBM "Easy Config" Page – Set New Operating Mode                            | .39 |
| Figure 16: WBM "Easy Config" Page – Confirm Operating Mode Selection                  | .40 |
| Figure 17: WBM "Network Settings" Page                                                | .42 |
| Figure 18: WBM "Network Settings" Page – Confirm Change                               | .43 |
| Figure 19: "Cancel All Changes" Note                                                  | .43 |
| Figure 20: WBM "WLAN Settings" Page – "Client" Operating Mode                         | .44 |
| Figure 21: WBM "WLAN Settings" Page – Access Point Mode                               | .46 |
| Figure 22: WBM "Bluetooth <sup>®</sup> Settings" Page                                 | .48 |
| Figure 23: WBM "Bluetooth <sup>®</sup> Settings" Page– "PANU (Client)" Operating Mode | 50  |
| Figure 24: WBM "Bluetooth <sup>®</sup> Settings" Page – "NAP (Access Point) Mode"     | .51 |
| Figure 25: WBM "Firmware Update" Page                                                 | .52 |
| Figure 26: WBM "AT Commands" Page                                                     | .53 |
| Figure 27: WBM "AT Commands" Page – Example: List of All Valid AT                     |     |
| Commands by Sending the "AT*" Command                                                 | .53 |
| Figure 28: WBM "System Settings" Page                                                 | .54 |
| Figure 29: Password Query                                                             | .55 |
| Figure 30: WBM "Help" Page – AT Commands Reference Guide                              | .55 |
| Figure 31: Couple Networks using Easy Config                                          | .58 |
| Figure 32: PROFINET Network                                                           | .60 |
| Figure 33: EtherNet/IP Network                                                        | .61 |
| Figure 34: Connect to WLAN                                                            | .62 |
| Figure 35: Add WLAN Connectivity                                                      | .64 |
| Figure 36: Connecting a PLC to a Tablet/Smartphone via WLAN                           | .66 |
| Figure 37: Fresnel Zones                                                              | .69 |
| Figure 38: 2.4 GHz Antenna Gain and Directivity in Horizontal and Vertical            |     |
| Planes                                                                                | .72 |
| Figure 39: 5 GHz Antenna Gain and Directivity in Horizontal and Vertical              |     |
| Planes                                                                                | .72 |
| Figure 40: 2.4 GHz MIMO Antenna Gain and Directivity in Horizontal and                |     |
|                                                                                       |     |
| Vertical Planes                                                                       | 73  |

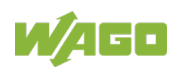

## **List of Tables**

| Table 1: Variants                                                                     | 5   |
|---------------------------------------------------------------------------------------|-----|
| Table 2: Number Notation                                                              | 8   |
| Table 3: Font Conventions                                                             | 8   |
| Table 4: Legend for Figure "View"                                                     | .18 |
| Table 5: Legend for Figure "Connections"                                              | .20 |
| Table 6: Legend for Figure "Power Supply, M12 Connector on Device"                    | .20 |
| Table 7: Legend for Figure "Network Connection, M12 Socket on Device"                 | .21 |
| Table 8: Legend for Figure "Display Elements"                                         | .22 |
| Table 9: LED Indications – Recovery Mode                                              | .23 |
| Table 10: Legend for Figure "Control Element"                                         | .24 |
| Table 11: Technical Data – General Device Data                                        | .25 |
| Table 12: Technical Data – WLAN                                                       | .25 |
| Table 13: Technical Data – Bluetooth <sup>®</sup>                                     | .26 |
| Table 14: Technical Data – ETHERNET Interface                                         | .26 |
| Table 15: Technical Data – Wireless Interface                                         | .26 |
| Table 16: Technical Data – Power Supply                                               | .26 |
| Table 17: Selection of Installation Location                                          | .29 |
| Table 18: Factory Settings                                                            | .33 |
| Table 19: Operating Modes in "Easy Config"                                            | .34 |
| Table 20: WBM "Easy Config" Page – Dropdown Menu                                      | .40 |
| Table 21: WBM "Network Settings" Page                                                 | .42 |
| Table 22: WBM "WLAN Settings" Page – "Client" Operating Mode                          | .44 |
| Table 23: WBM "WLAN Settings" Page – "Access Point" Operating Mode                    | .47 |
| Table 24: WBM "Bluetooth <sup>®</sup> Settings" Page                                  | .49 |
| Table 25: WBM "Bluetooth <sup>®</sup> Settings" Page– "PANU (Client)" Operating Mode. | .50 |
| Table 26: WBM "Bluetooth <sup>®</sup> Settings" Page – "NAP (Access Point) Mode"      | .51 |
| Table 27: Area to Keep Clear of Obstacles (First Fresnel Zone)                        | .69 |
| Table 28: Dual Band Antenna 2.4 GHZ, in Plastic Box                                   | .72 |
| Table 29: Dual Band Antenna 5 GHZ, in Plastic Box                                     | .73 |
| Table 30: MIMO Antenna 2.4 GHZ, in Plastic Box                                        | .73 |
| Table 31: Properties of the External Antenna                                          | .73 |

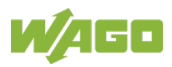

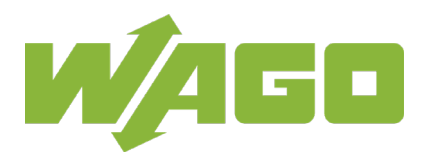

 WAGO Kontakttechnik GmbH & Co. KG

 Postfach 2880
 •
 D - 32385 Minden

 Hansastraße 27
 •
 D - 32423 Minden

 Phone:
 +49 571 887 – 0

 Fax:
 +49 571 887 – 844169

 E-Mail:
 info@wago.com

 Internet:
 www.wago.com